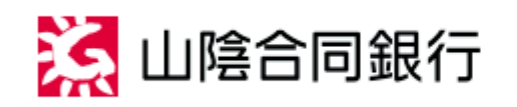

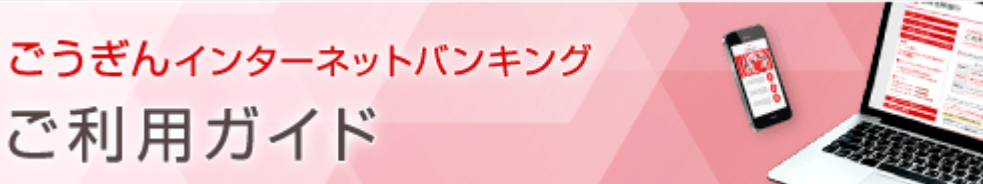

ワンタイムパスワードの設定

## 概要

ワンタイムパスワードとは、1度限り有効なパスワードです。1分ごとに変化して発行されます。

トークンは、このワンタイムパスワードを自動生成する機器、ソフトウェアです。 お客さまに専用アプリでワンタイムパスワード表示する「ソフトトークン」と専用機でワンタイムパスワードを 表示する「ハードトークン」のどちらか1つを選択してご利用いただきます。 ※どちらか1つを選択していただくため、2種類を併用することはできません。

## ソフトトークンの場合

お客さまのスマートフォンに専用アプリをインストールしていただくことで、スマートフォンをトークンとして利 用できるようになります。

スマートフォンのOSのバージョンによって、アプリが対応していない場合があります。スマートフォンの対応 機種一覧については、こちらからご確認ください。

【ワンタイムパスワード(ソフトトークン) ご利用開始までの3ステップ】

| Step 1 | パソコンからごうぎんインターネットバンキングにログインし、『各種お申込・手続き』 - 『ワン<br>タイムパスワード・取引認証申請』 - 『ワンタイムパスワード利用申込』から、『ソフトトーク<br>ン』を選択し、利用申込を行います。<br>※スマートフォンからログインされた場合は、自動的にソフトトークン申込画面に遷移します。 |
|--------|----------------------------------------------------------------------------------------------------|
| Step 2 | お客さまのスマートフォンに『ワンタイムパスワードアプリのダウンロードと設定』を行います。                                                                                                    |
| Step 3 | パソコンからごうぎんインターネットバンキングにログインし、『ワンタイムパスワード利用開<br>始』を行います。                                                                                                    |

ハードトークンの場合

当行から送付する専用機をトークンとして利用します。

【ワンタイムパスワード(ハードトークン) ご利用開始までの2ステップ】

| Step 1 | パソコンからごうぎんインターネットバンキングにログインし、『各種お申込・手続き』 - 『ワン |
|--------|------------------------------------------------|
|        | タイムパスワード・取引認証申請』 - 『ワンタイムパスワード利用申込』から、『ハードトーク  |
|        | ン』を選択し、利用申込を行います。                              |

 Step 2
 ハードトークンがお手元に届きましたら、パソコンからごうぎんインターネットバンキングにログ

 インし、『ワンタイムパスワード利用開始』を行います。

ハードトークンには有効期限があり、有効期限が切れるとワンタイムパスワードを表示することができません。

有効期限が切れる前に再度トークン発行を行い、切替申請をしてください。当行より新しいトークンを送付 します。

上記の設定が完了しますと、以降のごうぎんインターネットバンキングでは、お取引時には、確認用パス ワードとともに、ワンタイムパスワードの入力が必須となります。

※モバイルバンキングでは、ワンタイムパスワードは使用しません。

※1契約で、1台のスマートフォンでのワンタイムパスワードのご利用が可能です。

ワンタイムパスワードアプリを設定したスマートフォンを機種変更または解約される場合は、その前に、 ご自身で『ワンタイムパスワード利用解除』が必要です。

別のスマートフォンなどへ新たにワンタイムパスワードを設定される場合は、利用解除後改めて新しいス マートフォンにて『ワンタイムパスワード利用申込』以降のお手続きを行ってください。

再度ワンタイムパスワードを利用する場合は、ワンタイムパスワード利用解除お手続きから一定時間経 過後、ワンタイムパスワード申請を行い、ご利用するスマートフォンにワンタイムパスワードアプリをダウ ンロードしてください。

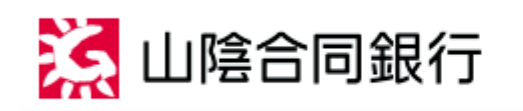

ごうぎんインターネットバンキング ご利用ガイド

ワンタイムバスワードの設定

【ワンタイムパスワード(ソフトトークン) ご利用開始までの3ステップ】

| Step 1 | パソコンからごうぎんインターネットバンキングにログインし、『各種お申込・手続き』 - 『ワン<br>タイムパスワード・取引認証申請』 - 『ワンタイムパスワード利用申込』から、『ソフトトーク<br>ン』を選択し、利用申込を行います。<br>※スマートフォンからログインされた場合は、自動的にソフトトークン申込画面に遷移します。 |
|--------|----------------------------------------------------------------------------------------------------|
| Step 2 | お客さまのスマートフォンに『ワンタイムパスワードアプリのダウンロードと設定』を行います。                                                                                                    |
| Step 3 | パソコンからごうぎんインターネットバンキングにログインし、 <mark>『ワンタイムパスワード利用開</mark><br><mark>始』</mark> を行います。                                                                                 |

ソフトトークンの場合

パソコンからごうぎんインターネットバンキングにログインし、トークン発行を行います。

ワンタイムパスワードの画面を表示します。

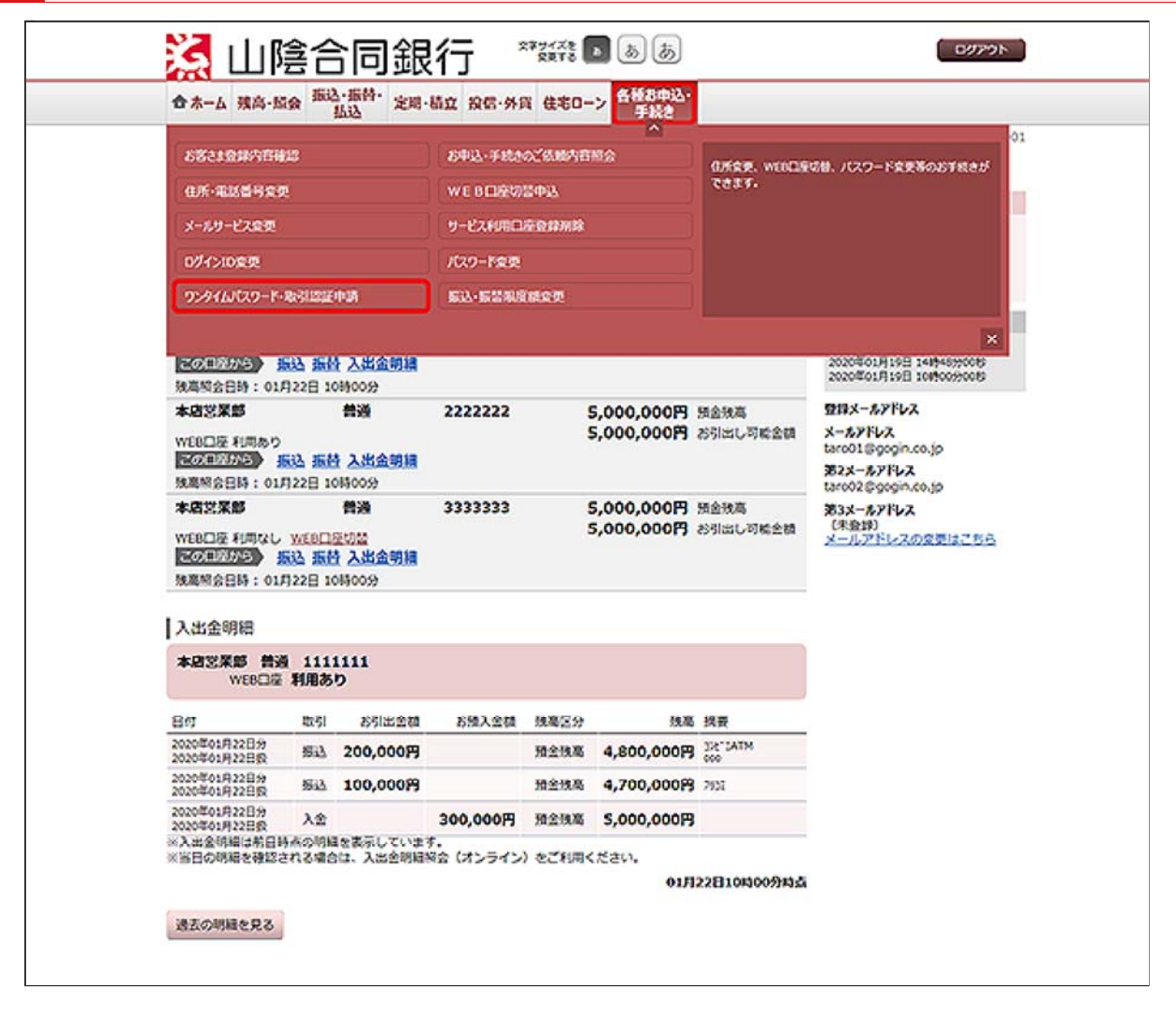

メニューエリアの[各種お申込・手続き]タブを押し、サブメニューの[ワンタイムパスワード・取引認 証申請]ボタンを押してください。

| 正式D1:00     [ワンタイムパスワード利用設定     読込、各種料金の払込み(ペイジー)をご利用の場合、ワンタイムパスワードの登録が必要です。     ワンタイムパスワードの利用力法をご確認のウス、ご希望の操作ボウンを押してください。     [ワンタイムパスワードの利用力法をご確認のウス、ご希望の操作ボウンを押してください。     [ワンタイムパスワード公開用など、「シンタイムパスワードの利用力法をご確認のウス、ご希望の操作ボウンを押してください。     [ワンタイムパスワード公開用していません。「ワンタイムパスワード利用争込」ボタンからお手続きください。     ワンタイムパスワードを利用していません。「ワンタイムパスワード利用争込」ボタンからお手続きください。     ワンタイムパスワードを利用していません。「ワンタイムパスワード利用争込」ボタンからお手続きください。     ワンタイムパスワードを利用していません。「ワンタイムパスワード利用争込」ボタンからお手続きください。     ワンタイムパスワードを利用していません。「ワンタイムパスワード利用力法をご知った                                                                                                    | 日本一山 编码-加续 指达 无用-面红                                                                                                    | 1 前信·外貨 任宅ローン 手続き                                                                                                    |                                                                                  |
|----------------------------------------------------------------------------------------------------|----------------------------------------------------------------------------------------------------|----------------------------------------------------------------------------------------------------|----------------------------------------------------------------------------------|
| <ul> <li>ワンタイムパスワード利用設定</li> <li>新込、各種料金の払込み(ペイシー)をご利用の得合、ワンタイムパスワードの登録が必要です。<br/>ワンタイムパスワードの利用力法をご確認のうえ、ご客望の没作ボクシを押してください。</li> <li>ワンタイムパスワード登録状況</li> <li>金録状え (未登録)</li> <li>本世録:ワンタイムパスワード登録状況</li> <li>第二日、「ワンタイムパスワード登録状況</li> <li>金録状え (未登録)</li> <li>本世録:ワンタイムパスワードを利用していません。「ワンタイムパスワード利用事法」ボタンからご利用ください。</li> <li>トークンタ方式・ワンタイムパスワードを利用していません。「ワンタイムパスワード利用専法」ボタンからざ利用ください。</li> <li>ナージス利用中:ワンタイムパスワードを利用していません。「ワンタイムパスワード利用専法」ボタンからお手続きください。</li> <li>サービス利用中:ワンタイムパスワードを利用していません。「ワンタイムパスワード利用専法」ボタンからお手続きください。</li> <li>サービス利用中:ワンタイムパスワードをご利用中です。</li> <li>取引以経営をご利用いただくことで、より安全にサービスをご利用いただくことが可能です。</li> <li>キジ目の経営を受けていただきまず。</li> <li>キジの支払いたたくことで、より安全にサービスをご利用いただくことが可能です。</li> <li>注意事項</li> <li>ワンタイムパスワードとは、60秒ごとに気化する、「1回復り」の使い捨てパスワードです。</li> <li>次業面で「ソフトトークン」と「ハードトークン」いずれかを選択していただきまず。</li> <li>ケンタイムパスワードとと、60秒ごとに気化する。「1回復り」の使い捨てパスワードです。</li> <li>マンタイムパスワードとと、60秒ごとに気化する、「1回復り」の使い捨てパスワードです。</li> <li>マンタイムパスワードとし、100万人のたくことが可能です。</li> <li>パレードトークン」と「ハードトークン」いずれかを選択していただきまず。</li> <li>マンクトークン」と「ハードトークン」に行いたださます。</li> <li>マンクトークン」をご利用の保合、よりセキュリティの悪い、「取り認証」をご利用いただけます。</li> <li>(下感)</li> <li>ワンタイムパスワードレスが必要となります。</li> <li>スマートフォンのをメールアドレスが必要となります。</li> <li>スマートフォンのをメールアドレスが必要となります。</li> <li>スマートフォンのをメールアドレスが必要となります。</li> <li>スマートフォンのをメールアドレスが必要となります。</li> <li>スマートフォンのをメールアドレスが必要となります。</li> <li>スマートフォンのをメールアドレスが必要となります。</li> <li>スマートフォンのをメールアドレスが参加してください。</li> <li>(ロットリークトレートレビスが登録となります。</li> <li>アンタイムパスワードドロードは、100万人の「スワード会話の」</li> <li>アンタイムパスワードドアリをインストールしてください。</li> <li>(コントドローレスが必要となりますの、、愛信したワンタイムパスワード発行用のメールのリンクからワンタイムパスワード会話の」</li> <li>アンタイムパスワードアリをインストールとてください。</li> <li>アンタイムパスワードアリをインストールしてください。</li> <li>アンタインパスクロードアリンクトアンタイムパスワード会話の」</li> <li>アンタインパスクードアリンクトールとてください。</li> <li>アンタイムパスクードアンタイムパスワードを見合いのメールのリンクからワンクイムパスクード会話の」</li> </ul> |                                                                                                    |                                                                                                    | 逝逝10:0<br>(1)                                                                    |
| <ul> <li>病込、各種料金の払込み(ペイジー)をご利用の場合、ワンタイムパスワードの登録が必要です。<br/>ワンタイムパスワードの利用方法をご確認のうえ、ご客望の操作ボタンを押してください。</li> <li>ワンタイムパスワードを利用していません。「ワンタイムパスワード利用キ込」ボタンからご利用ください。</li> <li>トークン発行者: ワンタイムパスワードを利用していません。「ワンタイムパスワード利用キ込」ボタンからご利用ください。</li> <li>トークン発行者: ワンタイムパスワードを利用していません。「ワンタイムパスワード利用キ込」ボタンからご利用ください。</li> <li>サークン発行者: ワンタイムパスワードを利用やです。</li> <li>取る種類などを表します。その内容を経動、信込ミア剤)に、お客さまのスマートフォンにインストールされたワンタイムパスワードシンタイムパスワードを利用やたくことで、より安全にサービスをご利用いただくことが可能です。</li> <li>文型に広、振送た作品と含糊などを表示します。その内容を推動いただくことが可能です。</li> <li>注意事項</li> <li>ワンタイムパスワードとは、60秒ごとに変化する。「1回激り」の使い捨てパスワードです。</li> <li>次装置で「ソフトトークン」と「ハードトークン」いずれかを選択していただきます。</li> <li>インフトトークン」と「ハードトークン」いずれかを選択していただきます。</li> <li>インフトトークン」と「ハードトークン」いずれかを選択していただきます。</li> <li>インマートフォンにインストールしたアプリ上にワンタイムパスワードを表示する方式です。「ハードトークン」をご利用のマンタイムパスワードを表示する方式です。</li> <li>マンタイムパスワードとたき利用の場合。よりセキュリティの悪い、「取引認証」をご利用いただけます。</li> <li>(予想)</li> <li>ワンタイムパスワード検査課題 (本美国) から「ワンタイムパスワード利用申込」をクリックし、次調面で「ソフトトークン」を選択してください。</li> <li>・利用されるスマートフォンのモメールアドレスが必要となります。</li> <li>スマートフォンのモメのフトアプリをインストールしたてください。</li> <li>・「フシタイムパスワードドガリをインストールしたてください。</li> <li>・「フシタイムパスワードドガリをインストールしたてください。</li> <li>・「フシタイムパスワードアプリをインストールしたてください。</li> <li>・「フシタイムパスワードドガリをインストールしたてください。</li> <li>・「フシタイムパスワードアプリをインストールしたてください。</li> <li>・「フシタイムパスワードアプリをインストールしたてください。</li> <li>・「フシタイムパスワードアプリをインストールしたてください。</li> </ul>                                                                                                    | ワンタイムバスワード利用設定                                                                                                    |                                                                                                    |                                                                                  |
| ウンタイムパスワード登録状況         東日: ウンタイムパスワードを利用していません。「ウンタイム/スワード利用申込」ボタンからご利用ください。<br>トークン発行者: ウンタイム/スワードを利用していません。「ウンタイム/スワード利用特徴」ボタンからざ利用ください。<br>トークン発行者: ウンタイム/スワードを利用中です。         取引加算法: 新品で各種料金の払品タ(ペイジー)の内容律認識(新品美写前)に、お客さまのスマートフォンにインストールされたウンタイム/スワ<br>アブリに、新品をや解決会話などを表示します。その内容を得想・承知のクえ、新品手続きを行います。         カリレススペードとは、60秒ごとに変化する。「1回覆り」の使い捨てパスワードです。         次第単項         ウンタイム/スワードとは、60秒ごとに変化する。「1回覆り」の使い捨てパスワードです。         次素重で「ワフトトークン」と「ハードトークン」いずれかを選択していただきます。         「ソフトトークン」」スマートフォンにインストールしたアプリ上にワンタイム/スワードを表示する方式です。<br>「ハードトークン」で利用のウンタイム/スワード生活体を使用する方式です。お申込業了後、新述させていただきます。         (スマートフォンを訪時ちのお客さま><br>「ワントークン」をご利用ください、ソフトトークシをご利用の場合、よりセキュリティの奏い、「取引取証」をご利用いただけます。         (手間)         1. ウンタイム/スワード検索装置(半美型)から「ワンタイム/スワード利用申込」をクリックし、次調面で「ソフトトークン」を選択してください、い。         ・利用されるスマートフォンのミメールアドレスが必要となります。         2. スマートフォンのミメールアドレスが必要となります。         2. スマートフォンのミメールアドレスが必要となります。         2. スマートフォンのデブリをインストールしてください。         ・「フシタイム/スワードドブリをインストールしてください。         ・「フシタイム/スワードアブリをインストールしてください。         ・「フシタイム/スワードオーカン」を認知していたださい。         ・「フシタイム/スワードアブリをインストールしてください。         ・「フランタイム/スワードアブリをインストールしてください。         ・「フシタイム/スワードアブリをご知っかった 受信用のメールのリンクからワンタイム/スートクシックイム/スワードを行用のメールのリンクからワンタイム/スートのシックイム/スートクス/金のマードを行用のメールのリンクからフシタイム/スートライム/スワードシストのストールしてください。                                                                                                    | 応込、各種料金の払込み(ペイジー)をご利用の場合<br>フンタイムバスワードの利用方法をご確認のうえ、                                                                                                    | 合、ワンタイムパスワードの登録が必要で<br>ごち望の操作ボタンを押してください。                                                                             | ey.                                                                              |
| 全部状況 (未登録)                                                                                                    | ワンタイムバスワード登録状況                                                                                                    |                                                                                                    |                                                                                  |
| <ul> <li>末登録:ワンタイムパスワードを利用していません。「ワンタイムパスワード利用申込」ボタンからご利用ください。</li> <li>トークン気行者:ワンタイムパスワードを利用していません。「ワンタイムパスワード利用申込」ボタンからざ手続きください。</li> <li>サービス利用中ド・ワンタイムパスワードを利用やす。</li> <li>取得認識は、振込や各種料金の払込み(ペイジー)の内容種認識(振送売了解)に、お客さまのスマートフォンにインストールされたワンタイムパスパアプリに、新込な各種料金の払込み(ペイジー)の内容種認識(振込売了解)に、お客さまのスマートフォンにインストールされたワンタイムパスパアプリンに、気込先で振込を構成とを表示します。その内容を確認・承認のうえ、振込下後さき行います。</li> <li>注意事項</li> <li>ワンタイムパスワードとは、60秒ごとに変化する。「1回復り」の使い増なパスワードです。</li> <li>次美国で「ソフトトークン」と「バードトークン」いずれかを選択していただきます。</li> <li>「ソフトトークン」と「バードトークン」いずれかを選択していただきます。</li> <li>「ソフトトークン」:スマートフォンにインストールしたアプリ上にワンタイムパスワードを表示する方式です。</li> <li>パントトークン」:第四のワンタイムパスワード点気候を使用する方式です。お申込業了後、郵送させていただきます。</li> <li>(スマートフォンをお持ちのお客さま&gt;<br/>「ソフトトークン」:第四のワンタイムパスワード点気候を使用する方式です。お申込業了後、郵送させていただきます。</li> <li>(スマートフォンをお持ちのお客さま&gt;</li> <li>・ワンタイムパスワード検討業里(本美型)から「ワンタイムパスワード利用申込」をクリックし、広美面で「ソフトトークン」を選択してください。</li> <li>・利用されるスマートフォンのミメールアドレスが必要となります。</li> <li>スマートフォンからワンタイムパスワードアプリをインストールしてください。</li> <li>・「フンタイムパスワードド利用申込」の次、レットトークン」を選択してください。</li> <li>・「フンタイムパスワードド利用や込」のクリックイムパスワード検討用のメールのリンクからワンタイムパス</li> </ul>                                                                                                    | 登録状况                                                                                                    | (未登録)                                                                                                    |                                                                                  |
| <ul> <li>注意事項</li> <li>ウンタイム/(スワードとは、60%ごとに変化する、「10回激り」の使い捨てパスワードです。<br/>次素面で「ソフトトークン」と「ハードトークン」いずれかを選択していただきます。</li> <li>「ソフトトークン」:スマートフォンにインストールしたアプリ上にワンタイム/(スワードを表示する方式です。「ハードトークン」:事用のワンタイム/(スワードと広境を使用する方式です。お申込完了後、郵送させていただきます。</li> <li>〈スマートフォンをお持ちのお客さま〉<br/>「ソフトトークン」をご利用ください。ソフトトークンをご利用の場合、よりセキュリティの高い、「取引該証」をご利用いただけます。</li> <li>(手順)</li> <li>ハンタイム/(スワード協定装置(本美型)から「ワンタイム/(スワード利用申込」をクリックし、次装面で「ソフトトークン」を選択してください。</li> <li>・利用されるスマートフォンのEメールアドレスが必要となります。</li> <li>2、スマートフォンからワンタイム/(スワード利用申込」の後、Eメールをお送りしますので、受信したワンタイム/(スワード発行用のメールのリンクからワンタイム/(スワードを利用申込」の後、Eメールをお送りしますので、受信したワンタイム/(スワード発行用のメールのリンクからワンタイム/(スワードを利用申込」の後、Eメールをお送りしますので、受信したワンタイム/(スワード発行用のメールのリンクからワンタイム/(スワードを利用のよールのリンクからワンタイム/(スワードを利用のよールのリンクからワンタイム/(スワードを表示する方法)</li> </ul>                                                                                                    | 【登録: ワンダイムパスワードを利用していません。<br>・ークン名名: ワンダイムパスワードの利用体法<br>・ージス有用中: ワンダイムパスワードをご利用中<br>対応疑信: 指しや各種料金の払込み (ペイジー) (<br>・アプレに、気気をや振込会補などを表示します。そ<br>も対応疑をご利用いただくことで、より安全にサー) | 、「ウンタイムバスワード利用申込」ボタ<br>が完了していません。「ウンタイムバス穴<br>です。<br>の内容体部路(振込完了前)に、おるさま<br>の内容を確認、手起のうえ、形込予決さき<br>ビスをご利用いただくことが可能です。 | >ンからご利用ください。<br>>ード利用関始」ボタンからお手続きください。<br>tのスマートフォンにインストールされたウンタイムJ ()<br>と行います。 |
| <ul> <li>ワンタイムバスワードとは、60秒ごとに変化する、「1回激ウ」の使い捨てバスワードです。</li> <li>次美面で「ソフトトークン」と「ハードトークン」いずれかを選択していただきます。</li> <li>(ソフトトークン」と「ハードトークン」いずれかを選択していただきます。</li> <li>(ソフトトークン」:スマートフォンにインストールしたアプリ上にワンタイムバスワードを表示する方式です。</li> <li>(ハードトークン」:専用のワンタイムバスワード生活発きを使用する方式です。お申込完了後、参送させていただきます。</li> <li>(スマートフォンをお持ちのお客さま&gt;         <ul> <li>(ソフトトークン」とご利用ください、ソフトトークンをご利用の場合、よりセキュリティの違い、「取引認証」をご利用いただけます。</li> <li>(手級)</li> <li>(フライムバスワード投充資産業(本美型)から「ワンタイムバスワード利用申込」をクリックし、次美面で「ソフトトークン」を選択してください。</li> <li>利用されるスマートフォンの6メールアドレスが必要となります。</li> <li>スマートフォンの6メールアドレスが必要となります。</li> <li>スマートフォンからワンタイムバスワードアプリをインストールしてください。</li> <li>(ワンタイムバスワード利用申込(スワード利用のメールのリンクからワンタイムバス)</li> </ul> </li> </ul>                                                                                                    | 注意事項                                                                                                    |                                                                                                    |                                                                                  |
| <ul> <li>「ハードトークン」: 第八のウンタイム(スワード生活体を使用する方式です。お中込完了後、郵送させていただきます。</li> <li>〈スマートフォンをお持ちのお客さま〉</li> <li>「ソフトトークン」を活用ください。ソフトトークンをご利用の場合、よりセキュリティの高い、「取引認証」をご利用いただけます。</li> <li>(手順)</li> <li>1. ウンタイム(スワード協定業業(本美型)から「ワンタイム/(スワード利用申込」をクリックし、次美型で「ソフトトークン」を選択してください。</li> <li>・利用されるスマートフォンのEメールアドレスが必要となります。</li> <li>2. スマートフォンのEメールアドレスが必要となります。</li> <li>2. スマートフォンの5ワンタイム)(スワードアブリをインストールしてください。</li> <li>・「ワンタイム)(スワード利用申込)の後、Eメールをお送りしますので、受信したワンタイム)(スワード利用申込)の次、Eメールのリンクからワンタイム)(スワード利用申込)の次、Eメールをお送りしますので、受信したワンタイム)(スワード発行用のメールのリンクからワンタイム)(</li> </ul>                                                                                                    | ワンタイム/(スワードとは、60秒ごとに変化す)<br>次美術で「ソフトトークン」と「ハードトークン」                                                                                                    | 8、「1回用り」の使い捨てバスワードで<br>」いずれかを選択していただきます。                                                                              |                                                                                  |
| くスマートフォンをお持ちのお客さま> (ソフトトークン」をご利用ください、ソフトトークンをご利用の場合、よりセキュリティの高い、「取引設証」をご利用いただけます。 (予請) 1. ワンタイムノ(スワード設定論墨(本美墨)から「ワンタイムノ(スワード利用申込」をクリックし、次語墨で「ソフトトークン」を選択してください。 ・利用されるスマートフォンのEメールアドレスが必要となります。 2. スマートフォンからワンタイムノ(スワードアプリをインストールしてください。 ・「ワンタイムノ(スワード利用申込」の後、Eメールをお送りしますので、受信したワンタイムノ(スワード発行用のメールのリンクからワンタイムノ(、)                                                                                                    | 「ハードトークン」:専用のウンタイムパスワー                                                                                                    | - ルロミアンリエにリンジャムハスリート<br>ド生成験を使用する方式です。お申込完了                                                                           | ·とものすりもクスイット<br>後、郵送させていただきます。                                                   |
| <ul> <li>(手順)</li> <li>1. ワンタイムJ(スワード検定業里(本美里)から「ワンタイムJ(スワード利用申込」をクリックし、次美里で「ソフトトークン」を選択してください。</li> <li>・利用されるスマートフォンのEメールアドレスが必要となります。</li> <li>2. スマートフォンからワンタイムJ(スワードアプリをインストールしてください。</li> <li>・「ワンタイムJ(スワード利用申込」の後、Eメールをお送りしますので、受信したワンタイムJ(スワード発行用のメールのリンクからワンタイムJ(</li> </ul>                                                                                                    | <スマートフォンをお持ちのお客さま><br>「ソフトトークン」をご利用ください、ソフトト・                                                                                                    | - クンをご利用の場合、よりセキュリティ                                                                                                  | の高い、「取引認証」をご利用いただけます。                                                            |
| <ol> <li>スマートフォンからワンタイムバスワードアプリをインストールしてください。</li> <li>「ワンタイムバスワード利用申込」の後、Eメールをお送りしますので、受信したワンタイムバスワード発行用のメールのリンクからワンタイムバ</li> </ol>                                                                                                    | (手順)<br>1. ワンタイムパスワード設定美里(本美里)からい。<br>・ 利用されるスマートフォンのEメールアドレスカ                                                                                                    | ら「ワンタイムバスワード利用申込」をク<br>「必要となります。                                                                                      | リックし、次美玉で「ソフトトークン」を選択してくた                                                        |
| スワードアプリをインストールしてください。                                                                                                    | <ol> <li>スマートフォンからワンタイム/(スワードア)</li> <li>「ワンタイム/(スワード利用申込)の後、Eメー</li> </ol>                                                                                            | プリをインストールしてください。<br>・ルをお送りしますので、受信したワンタ                                                                               | イムバスウード発行用のメールのリンクからワンタイム                                                        |
|                                                                                                    | スワードアプリをインストールしてください。                                                                                                    |                                                                                                    |                                                                                  |
| ワンタイムパスワード利用申込 ワンタイムパスワード利用館絵 ワンタイムパスワード利用館絵 ワンタイムパスワード規模含式委員                                                                                                    | スワードアプリをインストールしてください。<br><                                                                                                    |                                                                                                    |                                                                                  |

注意事項をご確認のうえ、「ワンタイムパスワード利用申込」を押してください。

「ワンタイムパスワード利用開始」については、『ワンタイムパスワード利用開始』をご参照ください。

「ワンタイムパスワード利用解除」については、『ワンタイムパスワード利用解除』をご参照ください。

「ワンタイムパスワード認証方式変更」については、『ワンタイムパスワード認証方式変更』をご参照ください。

3 トークンを選択します。

※この画面は表示されない場合があります。その場合は次の手順にお進みください。

| 0 4-0 MB. | 新聞 163 28·612 新石·外員 任モローン 手続き                                                                 |
|-----------|-----------------------------------------------------------------------------------------------|
| トークン発行    | ī (選択)                                                                                        |
| トークンの理想を追 | 思いてください。                                                                                      |
| トークンの道    |                                                                                               |
|           | ジェレトーシン スページスシネリントールのビンジェビンションロバスシートをの示するの語です。スページスシルラビスシーキャドパンキン<br>少をご利用される場合は、こちらをお湯びください。 |
| MUR       | 八ードトークン 専用のワンタイムバスワード生活発生使用する方式です。お中込完了後、郵送2セイいただきます。                                         |
| EX.       |                                                                                               |
|           |                                                                                               |
|           |                                                                                               |
|           |                                                                                               |

ソフトトークンの[選択]ボタンを押してください。

|                                                                                                    | 立 設信・外貨 住宅ローン 各種8単込・<br>単長参                                                                                                    |
|----------------------------------------------------------------------------------------------------|----------------------------------------------------------------------------------------------------|
|                                                                                                    | 近美IO:80                                                                                                    |
| ワンタイムバスワード (ソフトトー                                                                                                    | - クン) 利用申込                                                                                                    |
| 中以史行入力」中以大容得信」中以完了~アプ                                                                                                    | 「以前期時を決める」                                                                                                    |
| ワンタイムバスワード(ソフトトークン)の中込み<br>ワンタイムバスワード発行用のメールを送信します。<br>「Eメールアドレス」、「利用発電バスワード」を約                                            | を受付します。<br>ので、ワンタイムバスワード(ソフトトークン)を利用するスマートフォンの<br>設定のうえ、「次へ」ボタンを押してください。                                                                        |
| 送信先メールアドレスの指定<br>ワンタイムバスワード(ソフトトークン)を利用す                                                                                   | る <mark>スマートフォンの</mark> メールアドレスを入力してください。                                                                                                    |
| (必須) メールアドレス<br>(半角英数字2月)                                                                                                  | taro@zogin.mobile.com                                                                                                    |
| (必須) メールアドレス(再入力)<br>(半角英数字記号)                                                                                             | taro@gogin.mobile.com                                                                                                    |
| ソフトトークンはスマートフォンにインストールし<br>(必須) 端末の後頃                                                                                      | <ul> <li>☆ず、古いOS等ではご利用いただけませんのでご注意ください。</li> <li>● スマートフォン (iOS7.1.2/Android4.0以上の地末)</li> </ul>                                                |
| C                                                                                                    |                                                                                                    |
| 利用開始パスワードの作成                                                                                                    |                                                                                                    |
| ┃利用開始バスワードの作成<br>ワンタイムバスワード (ソフトトークン)の初末度<br>4~85の数字で登録してください。                                                             | 定時に必要となりますのでメモするなど、忘れないようご注意ください。(初期設定後は使用しま                                                                                                    |
| ■利用開始バスワードの作成<br>ワンタイム/スワード(ソフトトークン)の初期後<br>4~855の数字で登録してください。           [必須] 利用開始パスワード                                    | 定時に必要となりますのでメモするなど、忘れないようご注意ください。(初期設定後は使用しま<br>図 <b>ソフトウェアキーホードを使用して入力する</b>                                                                   |
| 利用開始パスワードの作成<br>ワンタイム/スワード (ソフトトークン)の初期総<br>4~855の数字で登録してください。<br>[参泊] 利用開始パスワード<br>(※角数字45(~85)                           | 定時に必要となりますのでメモするなど、忘れないようご注意ください。(初期設定後は使用しま)<br>○ ソフトウェアキーホードを使用して入力する<br>●●●●●                                                                |
| 1 利用開始パスワードの作成 ウンタイムパスワード(ソフトト=クン)の初期総 4~8555数字で登録してください。 [お酒] 利用開始パスワード (※発表字45]~855) [お酒] 利用開始パスワード(再入力))                | <ul> <li>定時に必要となりますのでメモするなど、忘れないようご注意ください。(初期設定後は使用しま)</li> <li>ジ ソフトウェアキーホードを使用して入力する</li> <li>ご ソフトウェアキーホードを使用して入力する</li> <li>****</li> </ul> |
| 利用開始パスワードの作成<br>ワンタイム/(スワード (ソフトトークン)の初期総<br>4~85の数字で登録してください、<br>[砂酒] 利用開始パスワード<br>(※角数7455~855)<br>[砂酒] 利用開始パスワード (再入力)) | 定時に必要となりますのでメモするなど、忘れないようご注意ください。(初期設定後は使用しま                                                                                                    |

必要項目を入力し、[次へ]ボタンを押してください。

利用開始パスワードは、4~8桁の任意の数字を入力してください。ワンタイムパスワードアプリの初期設定と利用開始登録に必要となりますので、お忘れにならないようご注意ください。

メールアドレスに迷惑メール拒否またはドメイン指定受信などの設定をされている場合は、トークン 発行メールがお手元に届かないことがあります。

「dl-info@otp-auth.net」からのメールを受信できるよう、あらかじめ設定してください。

| · 大二人 建立,结合 ······ ····· ······ ················ |            |
|--------------------------------------------------|------------|
| 山水-A And-And Lib Line and Man Wei Gen-> 手校會      |            |
|                                                  | 直至10:80100 |
| トークン発行(ソフトトークン発行情報入力内容確認)                        |            |
| 申込内容入力 申込内容入力 申込穴容音(2) 申込穴字~アプリ初期設定手続きへ          |            |
| 入力内容をご確認のうえ、確認用バスワードを入力し、「確定する」ボタンを押してください。      |            |
| 送信先メールアドレス                                       |            |
| メールアドレス taro@gogin.mobile.com                    |            |
| LUTLE AS A DE HARMANINE                          |            |
| シフトトークライラストール通知の登録                               | refe's     |
|                                                  | (#)        |
|                                                  | 末)         |
|                                                  | 末)         |
|                                                  | 末)         |

内容をご確認のうえ、確認用パスワードを入力し、[確定する]ボタンを押してください。

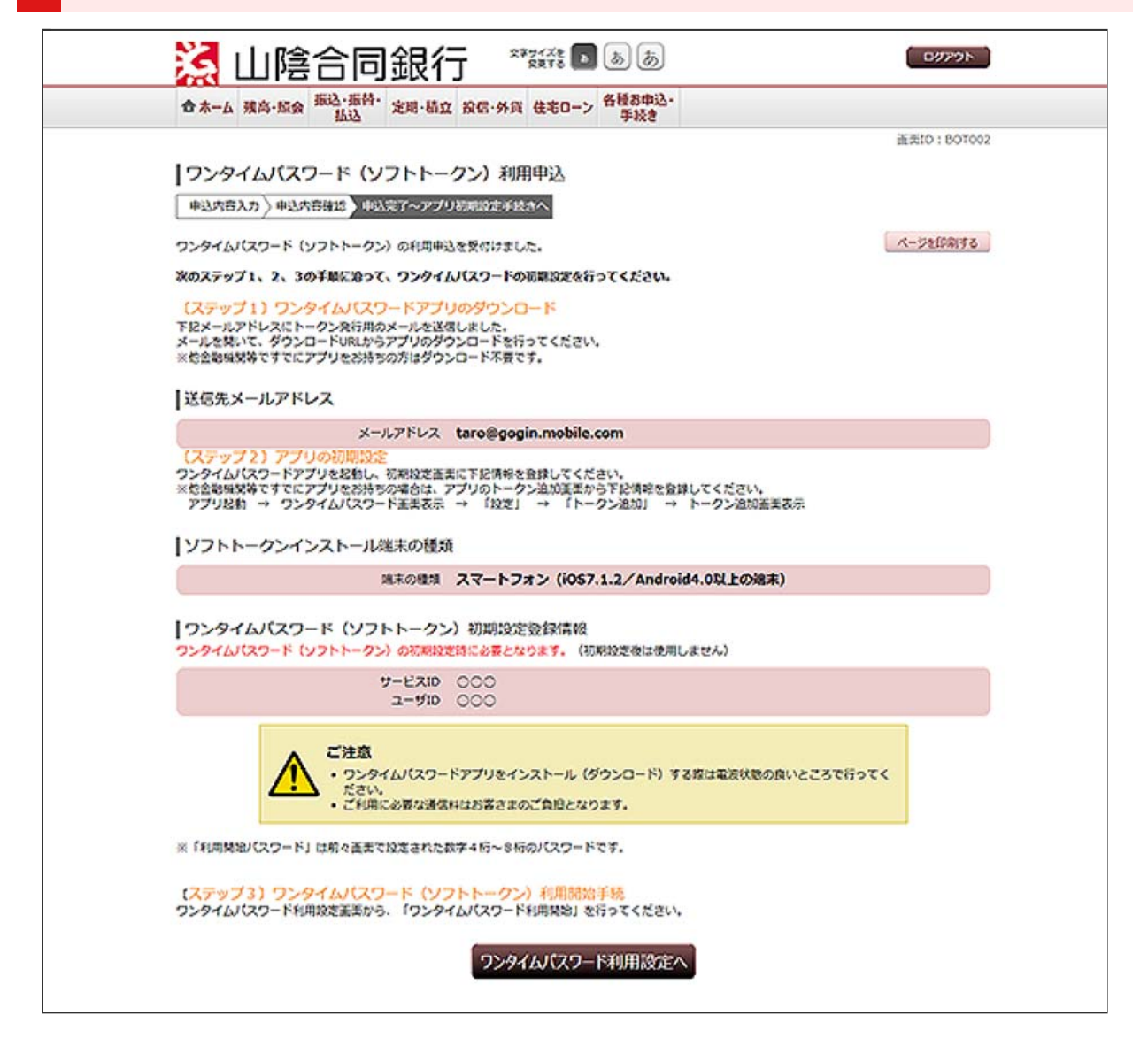

ご登録いただいたメールアドレス宛に、トークン発行用メールが配信されますので、スマートフォン でメールの受信をご確認ください。

この画面に表示されるサービスIDとユーザIDは、アプリの初期設定時に必要です。

引き続き、ワンタイムパスワードアプリのダウンロードを行ってください。 ・スマートフォン用アプリの設定(iPhone/Android端末)

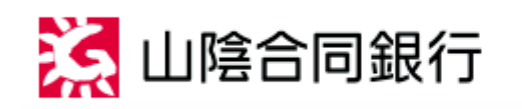

ごうぎんインターネットバンキング ご利用ガイド

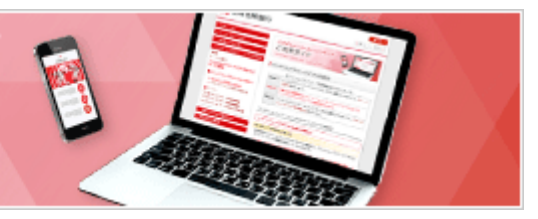

ワンタイムバスワードの設定

【ワンタイムパスワード(ソフトトークン) ご利用開始までの3ステップ】

| Step 1 | パソコンからごうぎんインターネットバンキングにログインし、『各種お申込・手続き』 - 『ワン<br>タイムパスワード・取引認証申請』 - 『ワンタイムパスワード利用申込』から、『ソフトトーク<br>ン』を選択し、利用申込を行います。<br>※スマートフォンからログインされた場合は、自動的にソフトトークン申込画面に遷移します。 |
|--------|----------------------------------------------------------------------------------------------------|
| Step 2 | お客さまのスマートフォンにワンタイムパスワードアプリのダウンロードと設定を行います。                                                                                                    |
| Step 3 | パソコンからごうぎんインターネットバンキングにログインし、『ワンタイムパスワード利用開<br>始』を行います。                                                                                                    |

ソフトトークンの場合

アプリのダウンロードと設定

はじめてご利用のお客さま

お手持ちのスマートフォン(iPhone/Android端末)に、ワンタイムパスワードアプリをダウンロードし、初期設定を行っていただきます。

**ワンタイムパスワードアプリの設定の前に、『ワンタイムパスワード利用申込』の手続きを行ってください。** 

## ダウンロード

1 アプリをインストールする前に、お使いのスマートフォンの日時が正しく設定されていることを確認してく ださい。

ワンタイムパスワードアプリは、パスワードの生成に現在の時刻を使用しています。 アプリをご利用になる前に、スマートフォンの日時を正しく設定してください。設定方法につきまして は、スマートフォンに付属の取扱説明書などでご確認ください。

| 山陰合同銀行 OTP発行<br>2020年2月1日10:00                                           |
|--------------------------------------------------------------------------|
| いつも山陰合同銀行をご利用いただきありがと<br>うございます。                                         |
| ワンタイムバスワードアブリにサービスID、ユ<br>ーザID、利用開始バスワードを入力し、ワンタイ<br>ムバスワードの設定を行なってください。 |
| サービスID:000<br>ユーザID:000                                                  |
| ワンタイムバスワードアブリをお持ちでない場<br>合には、下記のURLよりダウンロードしてくだ<br>さい。                   |
| スマートフォン用:<br>https://disp.otp-auth.net/otpd/downloadSP.do                |
| なお、本メールの送信アドレスは送信専用となっ<br>ております。 返信でのお問い合わせは承りかね                         |
| ますので、あらかじめご了承願います。ご不明な                                                   |

当行からスマートフォンのメールアドレスにお送りしたトークン発行用メールの受信を確認して、 メールを開いてください。

メール本文に記載されているサービスIDとユーザIDをお控えのうえ、スマートフォン用アプリのダウンロード先URLのリンクを押すと、自動でブラウザが起動します。

本アプリのダウンロード用URLには、スマートフォンにプリインストールされているブラウザからアク セスしてください。

ダウンロードには別途通信料がかかります。

データ受信は、電波状態の良好な場所で静止したまま行ってください。途中で通信が途切れます と、最初からダウンロードが必要となる場合があります。

すでにワンタイムパスワードアプリをダウンロードしている場合は、この操作は必要ありません。 『初期設定』へお進みください。

3 ダウンロードサイトを表示します。

| ワンタイムパスワー<br>アプリダウンロード | ĸ     |
|------------------------|-------|
| お客様のご利用機種は当アプ!<br>種です。 | リの対応機 |
| MOND-RHZE              | 0     |
| 9070-F01F              |       |
| 対応端末一覧                 | 0     |
| 対応端末一覧<br>アプリケーション概要   | 0     |

[ダウンロードサイト]を押し、アプリをインストールしてください。

アプリのコンテンツ提供者は「NTT DATA CORPORATION」です。

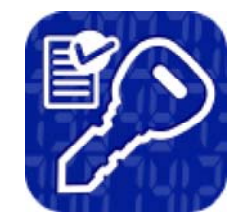

インストールが完了したら、スマートフォンのホーム画面にあるアプリのアイコンを押して起動してください。

初期設定

5 初期設定を行います。

| 初期設定                                                                                                    |
|----------------------------------------------------------------------------------------------------|
| サービスIDとユーザID、利用開始パスワード<br>を入力し、送信ボタンを押してください。                                                                                                    |
| <b>サ−ビスD:</b>                                                                                                    |
| ユーザID:                                                                                                    |
| 利用開始/スワード:<br>*******                                                                                                    |
| こ利用の前に以下を必ずご確認ください。                                                                                                    |
| 本アフリはアフリデータの伴敬・撮影を効止するため、他端本へのアフリデータの伴敬・撮影を効止する振<br>前を切入しています。<br>機能変更時・アフリ背影時は非前にご利用のサービ<br>スで手続きを行ってください。<br>所定の手続きを行ってください。<br>所定の手続きを行ったくがさい。 |
| ✓上記の内容に同意する。 送信                                                                                                    |

アプリを初めて起動すると、「初期設定」画面が表示されますので、サービスIDとユーザID、利用開始パスワードを入力し、[送信]ボタンを押してください。

サービスIDとユーザIDは、スマートフォンのメールアドレスにお送りしたトークン発行用メールに記載されています。

利用開始パスワードは、トークン発行申請時にパソコンでご登録いただいたものです。

|                                | 初期設定完了                               | ?<br>~~~        |
|--------------------------------|--------------------------------------|-----------------|
| 初期設定力                          | が正常に完了しまし                            | た。              |
| スマート:<br>合わせて、<br>定してくか        | フォンの日時を日本<br>タイムゾーンを日<br>ぎさい。        | 時間に<br>本に設      |
| ワンタイ』<br>変わります<br>表示されて<br>さい。 | ムバスワードは600<br>すので、ご利用の都<br>ているものをご利用 | 秒毎に<br>度、<br>くだ |
|                                | 次へ                                   |                 |
|                                |                                      |                 |
|                                |                                      |                 |

[次へ]ボタンを押してください。

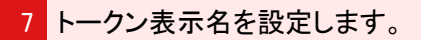

| ł                                  | ークン表示名設定 ?                   |
|------------------------------------|------------------------------|
|                                    | EX.                          |
| トークン<br>表示名                        | 山陰合同銀行                       |
| トークン表<br>更すること                     | 示名に任意の文言を追加・変<br>ができます。      |
| 変更前の<br>追加文言:                      | 未登録                          |
| [任意]<br>変更後の<br>追加文言:<br>(全角8文字以内) |                              |
| (例)<br>追加文言に本応<br>トークン表示名          | 5用と入力された場合、<br>らは以下の通りとなります。 |
| 『○△□銀行 本                           | 店用』                          |
|                                    | 登録                           |
|                                    | 6010 G                       |

変更後の追加文言を入力し、[登録]ボタンを押してください。

トークン表示名を変更しない場合は、変更後の追加文言の入力は不要です。

8 ワンタイムパスワードが表示されます。

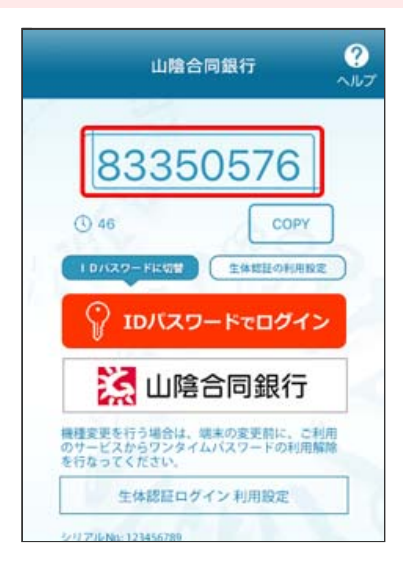

当行が発行するワンタイムパスワードが表示され、お手持ちのスマートフォンをトークンとしてご利用いただけるようになります。

引き続き、パソコンから『ワンタイムパスワード利用開始』を行ってください。

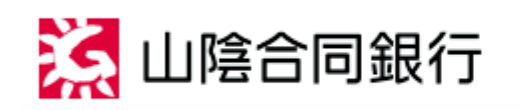

ごうぎんインターネットバンキング ご利用ガイド

ワンタイムバスワードの設定

【ワンタイムパスワード(ソフトトークン) ご利用開始までの3ステップ】

| Step 1 | パソコンからごうぎんインターネットバンキングにログインし、『各種お申込・手続き』 - 『ワン<br>タイムパスワード・取引認証申請』 - 『ワンタイムパスワード利用申込』から、『ソフトトーク<br>ン』を選択し、利用申込を行います。<br>※スマートフォンからログインされた場合は、自動的にソフトトークン申込画面に遷移します。 |
|--------|----------------------------------------------------------------------------------------------------|
| Step 2 | お客さまのスマートフォンにワンタイムパスワードアプリのダウンロードと設定を行います。                                                                                                    |
| Step 3 | パソコンからごうぎんインターネットバンキングにログインし、『ワンタイムパスワード利用開<br>始』を行います。                                                                                                    |

ソフトトークンの場合

アプリのダウンロードと設定

アプリをすでにご利用のお客さま

すでにアプリをインストール済のスマートフォンへの、トークンの追加設定をご案内します。

**ワンタイムパスワードアプリの設定の前に、『ワンタイムパスワード利用申込』の手続きを行ってください。** 

トークンの追加設定を行います。

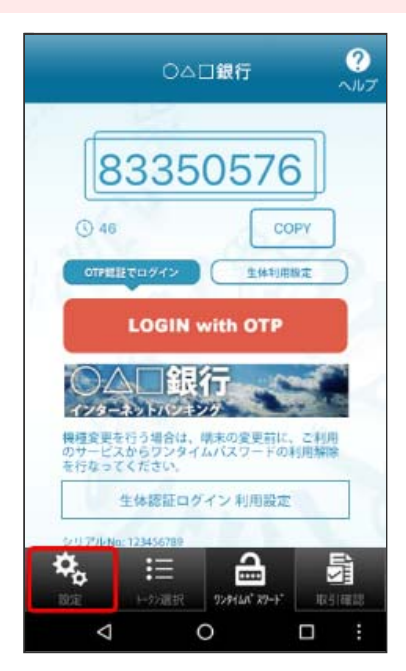

スマートフォンのホーム画面からアプリを起動して、[設定]ボタンを押してください。

アプリの起動方法につきましては、スマートフォンに付属の取扱説明書などでご確認ください。

2 メニューを選択します。

| 設定メニュー     | ?<br>~~~~ |
|------------|-----------|
| 12         |           |
| トークン表示名設定  |           |
| トークン追加     |           |
| トークン削除     |           |
| PIN変更      |           |
| バスワード補正    |           |
| アプリロック設定   |           |
| プライバシーポリシー |           |
| パージョン情報    |           |
|            |           |

[トークン追加]ボタンを押してください。

| トークン追加 ?                                                                                                    |
|----------------------------------------------------------------------------------------------------|
| サービスIDとユーザID、利用間始/スワード<br>を入力し、送信ボタンを押してください。                                                                                    |
|                                                                                                    |
| <b>ユ−ቻD:</b><br>○○○                                                                                                    |
| 利用開始パスワード:<br>*******                                                                                                    |
| 企<br>ご利用の前に以下を必ずご確認ください。                                                                                                    |
| 本アクリロアクリテータの特徴・掲載を防止するた<br>め、他国本へのアフリテータ引き根茎を防止する機<br>前を導入しています。<br>掲載変更時・アフリ増数時は単前にご利用のサービ<br>スで手続きを行ってください。<br>所かの手続きを行ってください。 |
| くなります。                                                                                                    |
| 送信                                                                                                    |

サービスIDとユーザID、利用開始パスワードを入力し、[送信]ボタンを押してください。

サービスIDとユーザIDは、スマートフォンのメールアドレスにお送りしたトークン発行用メールに記載されています。

利用開始パスワードは、トークン発行申請時にパソコンでご登録いただいたものです。

4 トークンの追加が完了しました。

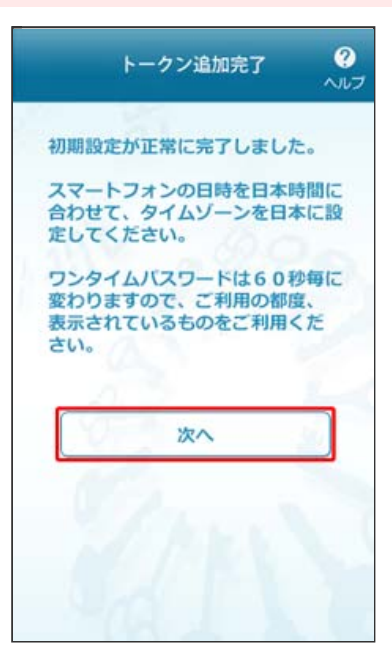

トークンの追加が成功すると、「トークン追加完了」画面が表示されます。 [次へ]ボタンを押してください。

| ٢                                  | ・ークン表示名設定                                                                                                    | ?<br>ヘルプ |
|------------------------------------|----------------------------------------------------------------------------------------------------|----------|
|                                    | the second second second second second second second second second second second second second second second se |          |
| トークン<br>表示名                        | 山陰合同銀行                                                                                                    |          |
| トークン表示更することが                       | 示名に任意の文言を追加<br>ができます。                                                                                           | ·変       |
| 変更前の<br>追加文言:                      | 未登録                                                                                                    |          |
| [任意]<br>変更後の<br>追加文言:<br>(全角8文字以内) | a 113/2                                                                                                    |          |
| (例)<br>追加文言に本協<br>トークン表示名          | 5用と入力された場合、<br>らは以下の通りとなります。                                                                                    |          |
| 『○△□銀行本                            | 店用                                                                                                    |          |
|                                    | 登録                                                                                                    |          |
|                                    |                                                                                                    |          |

変更後の追加文言を入力し、[登録]ボタンを押してください。

トークン表示名を変更しない場合は、変更後の追加文言の入力は不要です。

6 トークンを選択します。

| トークン選択   | פיין פיין פיין פיין פיין פיין פיין פיין |
|----------|-----------------------------------------|
| ▶ 山陰合同銀行 |                                         |
|          |                                         |
|          |                                         |
|          |                                         |
|          |                                         |
|          |                                         |
|          |                                         |

当行を選択してください。

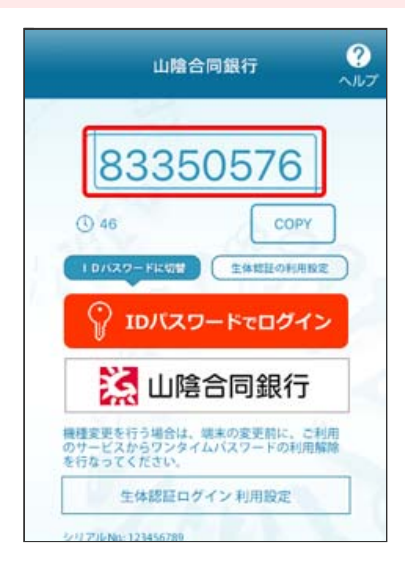

当行が発行するワンタイムパスワードが表示され、お手持ちのスマートフォンをトークンとしてご利用いただけるようになります。

引き続き、パソコンから『ワンタイムパスワード利用開始』を行ってください。

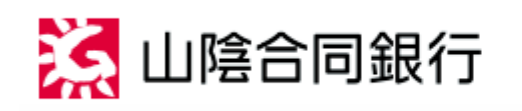

ごうぎんインターネットバンキング ご利用ガイド

ワンタイムバスワードの設定

【ワンタイムパスワード(ソフトトークン) ご利用開始までの3ステップ】

| Step 1 | パソコンからごうぎんインターネットバンキングにログインし、『各種お申込・手続き』 - 『ワン<br>タイムパスワード・取引認証申請』 - 『ワンタイムパスワード利用申込』から、『ソフトトーク<br>ン』を選択し、利用申込を行います。<br>※スマートフォンからログインされた場合は、自動的にソフトトークン申込画面に遷移します。 |
|--------|----------------------------------------------------------------------------------------------------|
| Step 2 | お客さまのスマートフォンに『ワンタイムパスワードアプリのダウンロードと設定』を行います。                                                                                                    |
| Step 3 | パソコンからごうぎんインターネットバンキングにログインし、ワンタイムパスワード利用開始<br>を行います。                                                                                                    |

ソフトトークンの場合

パソコンから「ごうぎんインターネットバンキング」にログインし、利用開始登録を行います。 お手元に、スマートフォンをご用意いただき、ワンタイムパスワードアプリを起動させた状態で、以下の手順を進めてください。 ワンタイムパスワードの画面を表示します。

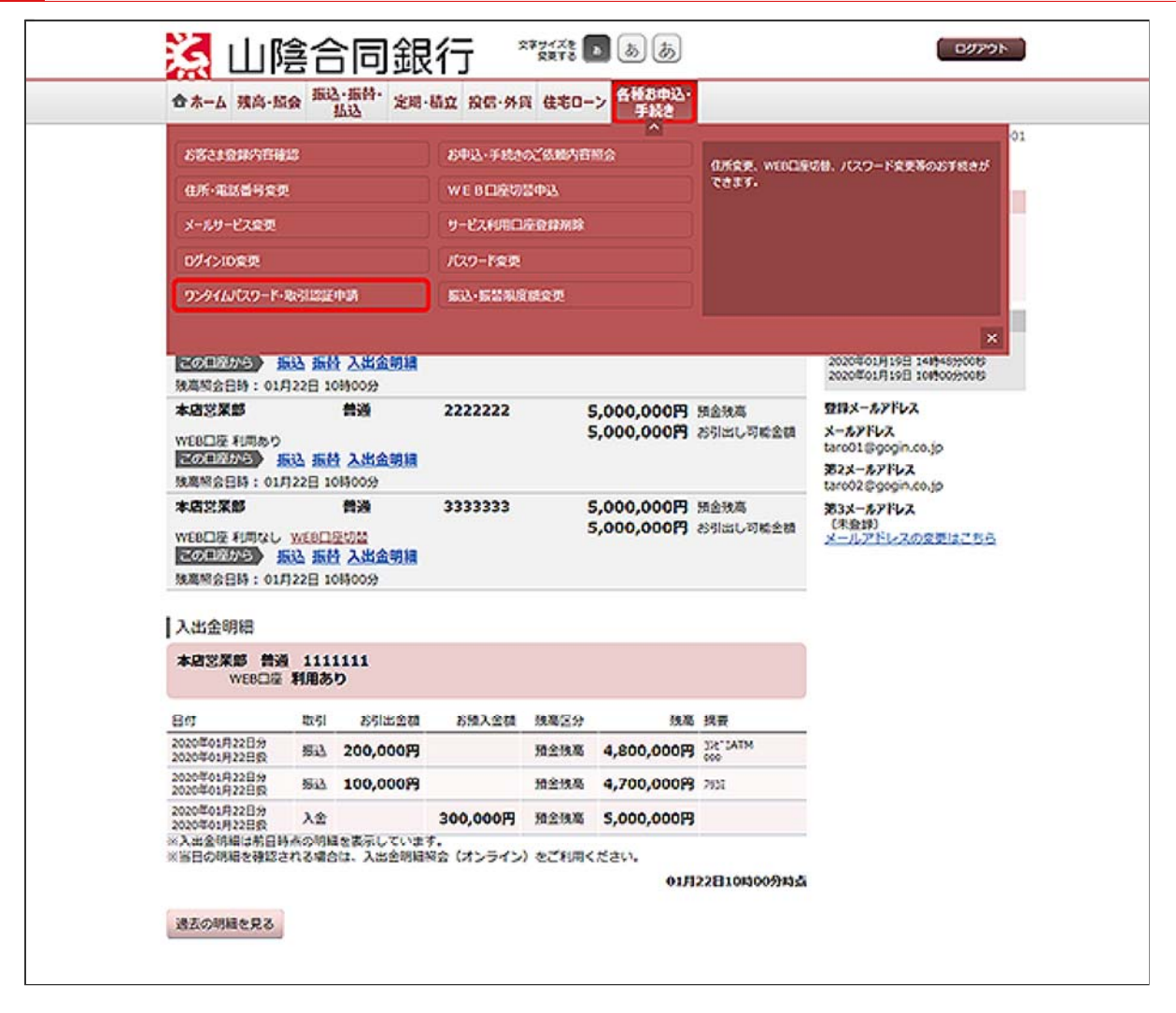

メニューエリアの[各種お申込・手続き]タブを押し、サブメニューの[ワンタイムパスワード・取引認 証申請]ボタンを押してください。

| - the set of the second                                               | 新达·振音·定用·结立 投信·外貨                                                 | 住宅ローン 各級8年込・<br>手続き                                    |                         |
|-----------------------------------------------------------------------|-------------------------------------------------------------------|--------------------------------------------------------|-------------------------|
|                                                                       |                                                                   |                                                        | 逝逝10:60P00              |
| ワンタイムバスワ                                                              | リード利用設定                                                           |                                                        |                         |
| 療込、各種料金の払込み(<br>ワンタイムバスワードの利                                          | ペイジー)をご利用の場合、ワンタイム/<br>用力法をご確認のうえ、ご考望の操作ボタ                        | (スワードの登録が必要です。<br>シンを押してください。                          |                         |
| ワンタイムバスワー                                                             | ·ド登録状況                                                            |                                                        |                         |
| (                                                                     | 登録状況 トークン発行                                                       | 清                                                      |                         |
| 未登録:ワンタイムパスワ<br>トークン発行済:ワンタイ<br>サービス利用中:ワンタイ                          | ードを利用していません。「ワンタイム」<br>ムリスワードの利用製造が完了していませ<br>ムパスワードをご利用中です。      | (スワード利用申込)ボタンからご利用くた<br>えん、「ワンタイム」(スワード利用発給」 #         | どさい。<br>バタンからお手続きください。  |
| 取引認証の利用状況                                                             | 2                                                                 |                                                        |                         |
|                                                                       | 利用状况 取引認証券均                                                       | 5                                                      |                         |
| 取引認証は、振込や各種料<br>アプリに、振込先や振込金<br>取引認証をご利用いただく                          | 全の払込み(ペイジー)の内容確認時(新<br>額などを表示します。その内容を確認・第<br>ことで、より安全にサービスをご利用いた | 協定了前)に、お客さまのスマートフォン<br>48のうえ、振込手続さを行います。<br>たくことが可能です。 | パインストールされたワンタイムパスワート    |
| トークン情報                                                                |                                                                   |                                                        |                         |
|                                                                       | 9-EXID 000                                                        |                                                        |                         |
| 初めてワンタイムバスワー                                                          | ドアプリをお約する際に入力する情報です                                               | •                                                      |                         |
| ※「利用開始パスワード」                                                          | はトークン発行時にお客さまで設定された                                               | シ(スワードです。                                              |                         |
| 注意事项                                                                  |                                                                   |                                                        |                         |
| ワンタイル(スワードと                                                           | は、60秒ごとに変化する、「1回家り」                                               | の使い捨てパスワードです。                                          | ľ                       |
| (V255-021:3)                                                          | マートフォンにインストールしたアプリト                                               | にワンタイムパスワードを表示する方式で                                    | · · · ·                 |
| 「ハードトークン」:明                                                           | 用のワンタイムバスワード生成験を使用す                                               | る方式です。お中込完了後、郵送させてい                                    | いただきます。                 |
| <スマートフォンをお持<br>「ソフトトークン」をご                                            | ちのお客さま><br>利用ください、ソフトトークンをご利用の                                    | 場合、よりセキュリティの高い、「取引出                                    | 注目をご利用いただけます。           |
| (手順)                                                                  | ドロガ王王(太王王)から(ワンタイム)                                               | 2つード和田市は1かクリック」。 次美書                                   | で「ソフトトークン」を選択してくださ      |
| 11 222 100 012                                                        | オンのモメールアドレスが必要となります。                                              |                                                        |                         |
| い. ・利用されるスマートフ                                                        |                                                                   | 11.777 17313                                           | 5000 - 1010 DAVD 0771   |
| い。<br>・利用されるスマートフ<br>2、スマートフォンから<br>・「ワンタイムバスワー<br>スワードアプリをインス        | ワンタイムバスワードアプリをインストー<br>ド利用申込」の後、Eメールをお送りしま<br>トールしてください。          | すので、受信したワンタイムバスワード発                                    | (1H0)X-1007227557298 B/ |
| い。<br>・利用されるスマートフ<br>2、スマートフォンから<br>・「ワンタイムノ(スワー<br>スワードアプリをインス<br>・  | ワンタイムパスワードアプリをインストー<br>ド和用申込」の後、Eメールをお送りしま<br>トールしてください。          | すので、受信したワンタイムパスワード発                                    | ,<br>,                  |
| い。<br>・ 利用されるスマートフ<br>之、スマートフォンから<br>・「ワンタイム/(スワー<br>スワードアプリをインス<br>く | ウンタイムパスウードアプリをインストー<br>ド利用申込」の後、Eメールをお送りしま<br>トールしてください。          | すめで、 見信したワンタイムノスワード発                                   | ,<br>,                  |

「ワンタイムパスワード利用開始」を押してください。

「ワンタイムパスワード利用申込」については、『ワンタイムパスワード利用申込』をご参照ください。

「ワンタイムパスワード利用解除」については、『ワンタイムパスワード利用解除』をご参照ください。

「ワンタイムパスワード認証方式変更」については、『ワンタイムパスワード認証方式変更』をご参照ください。

| 「ワンタイムパフロ」 お利用熱熱                                                                                 | 适类10:80X00       |
|--------------------------------------------------------------------------------------------------|------------------|
| ロンタイルパフロード利用思い                                                                                   |                  |
| 2227 LV (X) - 149/1005                                                                           |                  |
| 取引起社会和用书:2 利用某些手续完了                                                                              |                  |
| 1. スマートフォンにインストールしたワンタイムパスワードアプリを起動してください。<br>2. 認証方式をご確認のうえ、ワンタイムパスワードを入力し、「利用具当する」ボタンを押してください。 |                  |
| ■ 取引認証の利用<br>取引認証とは、販込完了前にスマートフォンにて振込内容を確認のうえ、手続きを行う認証方式です。セキュリティが<br>い。                         | 高くなりますのでぜひご利用くださ |
| [み泊] 総証方式 ● 取引認識あり                                                                               |                  |
| ワンタイムバスワードの入力                                                                                    |                  |
| [あね] ワンタイムパスワード<br>(#約37) ********                                                               |                  |
|                                                                                                  |                  |

スマートフォンに表示されているワンタイムパスワードを入力して、[利用開始する]ボタンを押して ください。

4 ワンタイムパスワードの利用開始登録が完了しました。

以後、お取引を行う際以外に、スマートフォンからログインする際にもワンタイムパスワードの入力 が必要となります。

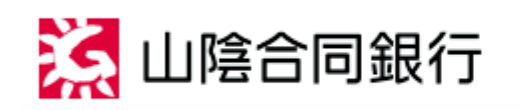

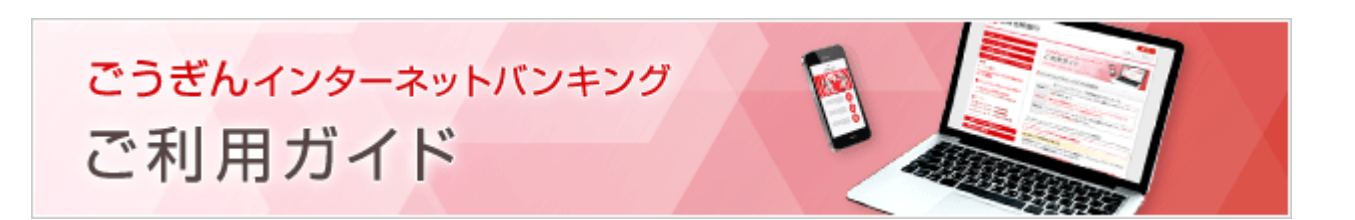

ワンタイムバスワードの設定

【ワンタイムパスワード(ハードトークン) ご利用開始までの2ステップ】

| Step 1 | パソコンからごうぎんインターネットバンキングにログインし、『各種お申込・手続き』 - 『ワン<br>タイムパスワード・取引認証申請』 - 『ワンタイムパスワード利用申込』から、『ハードトーク<br>ン』を選択し、利用申込を行います。 |
|--------|----------------------------------------------------------------------------------------------------|
| Step 2 | ハードトークンがお手元に届きましたら、パソコンからごうぎんインターネットバンキングにログ<br>インし、『ワンタイムパスワード利用開始』を行います。                                           |

ハードークンの場合

パソコンからごうぎんインターネットバンキングにログインし、トークン発行を行います。

ワンタイムパスワードの画面を表示します。

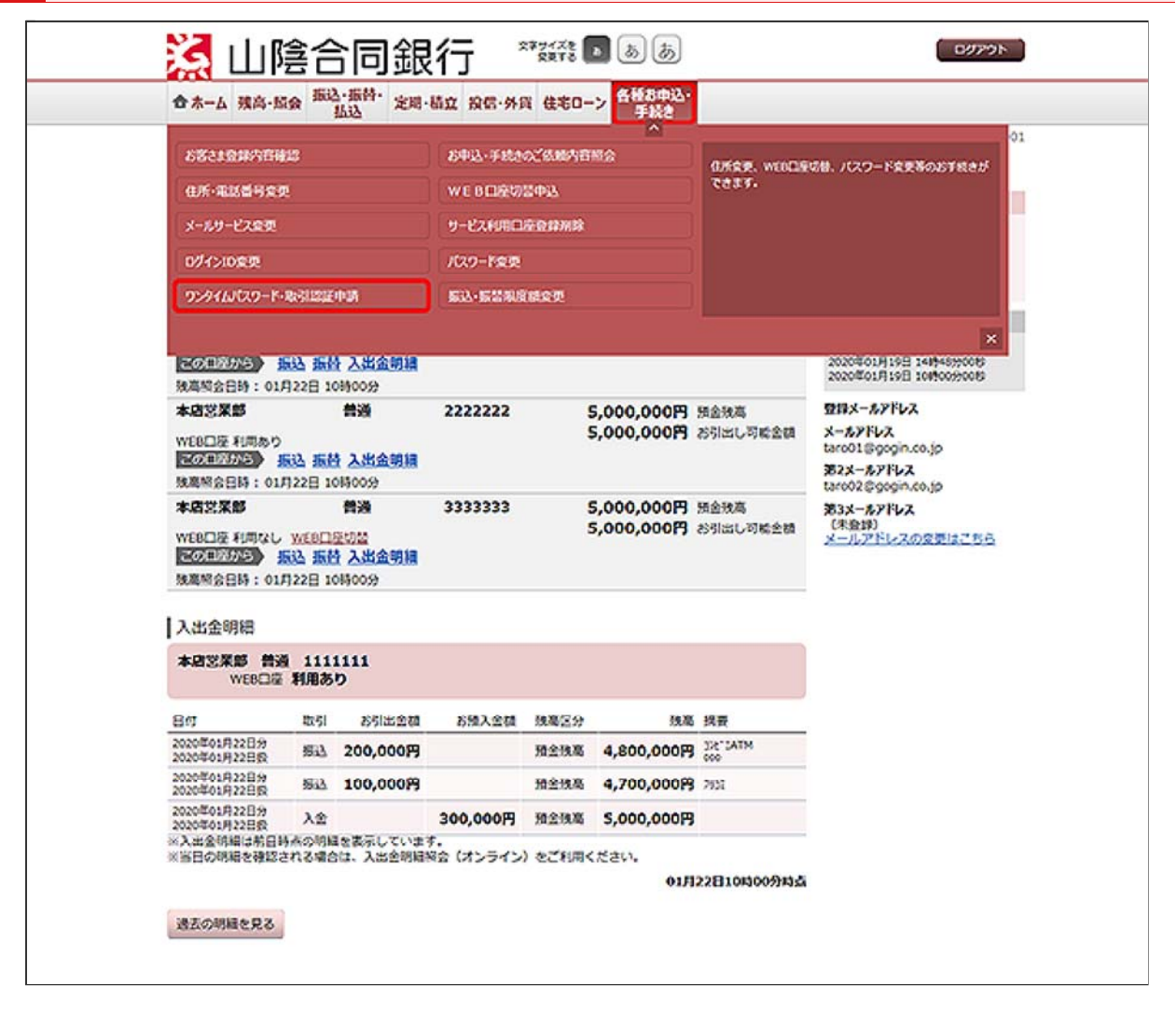

メニューエリアの[各種お申込・手続き]タブを押し、サブメニューの[ワンタイムパスワード・取引認 証申請]ボタンを押してください。

| 正式D1:00     [ワンタイムパスワード利用設定     読込、各種料金の払込み(ペイジー)をご利用の場合、ワンタイムパスワードの登録が必要です。     ワンタイムパスワードの利用力法をご確認のウス、ご希望の操作ボウンを押してください。     [ワンタイムパスワードの利用力法をご確認のウス、ご希望の操作ボウンを押してください。     [ワンタイムパスワード公開用など、「シンタイムパスワードの利用力法をご確認のウス、ご希望の操作ボウンを押してください。     [ワンタイムパスワード公開用していません。「ワンタイムパスワード利用争込」ボタンからお手続きください。     ワンタイムパスワードを利用していません。「ワンタイムパスワード利用争込」ボタンからお手続きください。     ワンタイムパスワードを利用していません。「ワンタイムパスワード利用争込」ボタンからお手続きください。     ワンタイムパスワードを利用していません。「ワンタイムパスワード利用争込」ボタンからお手続きください。     ワンタイムパスワードを利用していません。「ワンタイムパスワード利用力法をご知った                                                                                                    | 日本一山 编码-加续 指达 无用-面红                                                                                                    | 1 前信·外貨 任宅ローン 手続き                                                                                                    |                                                                                  |
|----------------------------------------------------------------------------------------------------|----------------------------------------------------------------------------------------------------|----------------------------------------------------------------------------------------------------|----------------------------------------------------------------------------------|
| <ul> <li>ワンタイムパスワード利用設定</li> <li>新込、各種料金の払込み(ペイシー)をご利用の得合、ワンタイムパスワードの登録が必要です。<br/>ワンタイムパスワードの利用力法をご確認のうえ、ご客望の没作ボクシを押してください。</li> <li>ワンタイムパスワード登録状況</li> <li>金録状え (未登録)</li> <li>本世録:ワンタイムパスワード登録状況</li> <li>第二日、「ワンタイムパスワード登録状況</li> <li>金録状え (未登録)</li> <li>本世録:ワンタイムパスワードを利用していません。「ワンタイムパスワード利用事法」ボタンからご利用ください。</li> <li>トークンタ方式・ワンタイムパスワードを利用していません。「ワンタイムパスワード利用専法」ボタンからざ利用ください。</li> <li>ナージス利用中:ワンタイムパスワードを利用していません。「ワンタイムパスワード利用専法」ボタンからお手続きください。</li> <li>サービス利用中:ワンタイムパスワードを利用していません。「ワンタイムパスワード利用専法」ボタンからお手続きください。</li> <li>サービス利用中:ワンタイムパスワードをご利用中です。</li> <li>取引以経営をご利用いただくことで、より安全にサービスをご利用いただくことが可能です。</li> <li>キジ目の経営を受けていただきまず。</li> <li>キジの支払いたたくことで、より安全にサービスをご利用いただくことが可能です。</li> <li>注意事項</li> <li>ワンタイムパスワードとは、60秒ごとに気化する、「1回復り」の使い捨てパスワードです。</li> <li>次業面で「ソフトトークン」と「ハードトークン」いずれかを選択していただきまず。</li> <li>ケンタイムパスワードとと、60秒ごとに気化する。「1回復り」の使い捨てパスワードです。</li> <li>マンタイムパスワードとと、60秒ごとに気化する、「1回復り」の使い捨てパスワードです。</li> <li>マンタイムパスワードとし、100万人のたくことが可能です。</li> <li>パレードトークン」と「ハードトークン」いずれかを選択していただきまず。</li> <li>マンクトークン」と「ハードトークン」に行いたださます。</li> <li>マンクトークン」をご利用の保合、よりセキュリティの悪い、「取り認証」をご利用いただけます。</li> <li>(下感)</li> <li>ワンタイムパスワードレスが必要となります。</li> <li>スマートフォンのをメールアドレスが必要となります。</li> <li>スマートフォンのをメールアドレスが必要となります。</li> <li>スマートフォンのをメールアドレスが必要となります。</li> <li>スマートフォンのをメールアドレスが必要となります。</li> <li>スマートフォンのをメールアドレスが必要となります。</li> <li>スマートフォンのをメールアドレスが必要となります。</li> <li>スマートフォンのをメールアドレスが参加してください。</li> <li>(ロットリークトレートレビスが登録となります。</li> <li>アンタイムパスワードドロードは、100万人の「スワード会話の」</li> <li>アンタイムパスワードドアリをインストールしてください。</li> <li>(コントドローレスが必要となりますの、、愛信したワンタイムパスワード発行用のメールのリンクからワンタイムパスワード会話の」</li> <li>アンタイムパスワードアリをインストールとてください。</li> <li>アンタイムパスワードアリをインストールしてください。</li> <li>アンタインパスクロードアリンクトアンタイムパスワード会話の」</li> <li>アンタインパスクードアリンクトールとてください。</li> <li>アンタイムパスクードアンタイムパスワードを見合いのメールのリンクからワンクイムパスクード会話の」</li> </ul> |                                                                                                    |                                                                                                    | 逝世10:0<br>(1)                                                                    |
| <ul> <li>病込、各種料金の払込み(ペイジー)をご利用の場合、ワンタイムパスワードの登録が必要です。<br/>ワンタイムパスワードの利用方法をご確認のうえ、ご客望の操作ボタンを押してください。</li> <li>ワンタイムパスワードを利用していません。「ワンタイムパスワード利用キ込」ボタンからご利用ください。</li> <li>トークン発行者: ワンタイムパスワードを利用していません。「ワンタイムパスワード利用キ込」ボタンからご利用ください。</li> <li>トークン発行者: ワンタイムパスワードを利用していません。「ワンタイムパスワード利用キ込」ボタンからご利用ください。</li> <li>サークン発行者: ワンタイムパスワードを利用やです。</li> <li>取る種類などを表します。その内容を経動、信込ミア剤)に、お客さまのスマートフォンにインストールされたワンタイムパスワードシンタイムパスワードを利用やたくことで、より安全にサービスをご利用いただくことが可能です。</li> <li>文型に広、振送た作品と含糊などを表示します。その内容を推動いただくことが可能です。</li> <li>注意事項</li> <li>ワンタイムパスワードとは、60秒ごとに変化する。「1回激り」の使い捨てパスワードです。</li> <li>次装置で「ソフトトークン」と「ハードトークン」いずれかを選択していただきます。</li> <li>インフトトークン」と「ハードトークン」いずれかを選択していただきます。</li> <li>インフトトークン」と「ハードトークン」いずれかを選択していただきます。</li> <li>インマートフォンにインストールしたアプリ上にワンタイムパスワードを表示する方式です。「ハードトークン」をご利用のマンタイムパスワードを表示する方式です。</li> <li>マンタイムパスワードとたき利用の場合。よりセキュリティの悪い、「取引認証」をご利用いただけます。</li> <li>(予想)</li> <li>ワンタイムパスワード検査課題 (本美国) から「ワンタイムパスワード利用申込」をクリックし、次調面で「ソフトトークン」を選択してください。</li> <li>・利用されるスマートフォンのモメールアドレスが必要となります。</li> <li>スマートフォンのモメのフトアプリをインストールしたてください。</li> <li>・「フシタイムパスワードドガリをインストールしたてください。</li> <li>・「フシタイムパスワードドガリをインストールしたてください。</li> <li>・「フシタイムパスワードアプリをインストールしたてください。</li> <li>・「フシタイムパスワードドガリをインストールしたてください。</li> <li>・「フシタイムパスワードアプリをインストールしたてください。</li> <li>・「フシタイムパスワードアプリをインストールしたてください。</li> <li>・「フシタイムパスワードアプリをインストールしたてください。</li> </ul>                                                                                                    | ワンタイムバスワード利用設定                                                                                                    |                                                                                                    |                                                                                  |
| ウンタイムパスワード登録状況         東日: ウンタイムパスワードを利用していません。「ウンタイム/スワード利用申込」ボタンからご利用ください。<br>トークン発行者: ウンタイム/スワードを利用していません。「ウンタイム/スワード利用特徴」ボタンからざ利用ください。<br>トークン発行者: ウンタイム/スワードを利用中です。         取引加算法: 新品で各種料金の払品タ(ペイジー)の内容律認識(新品美写前)に、お客さまのスマートフォンにインストールされたウンタイム/スワ<br>アブリに、新品をや解決会話などを表示します。その内容を得想・承知のクえ、新品手続きを行います。         カリレススペードとは、60秒ごとに変化する。「1回覆り」の使い捨てパスワードです。         次第単項         ウンタイム/スワードとは、60秒ごとに変化する。「1回覆り」の使い捨てパスワードです。         次素重で「ワフトトークン」と「ハードトークン」いずれかを選択していただきます。         「ソフトトークン」」スマートフォンにインストールしたアプリ上にワンタイム/スワードを表示する方式です。<br>「ハードトークン」で利用のウンタイム/スワード生活体を使用する方式です。お申込業了後、新述させていただきます。         (スマートフォンを訪時ちのお客さま><br>「ワントークン」をご利用ください、ソフトトークシをご利用の場合、よりセキュリティの奏い、「取引取証」をご利用いただけます。         (手間)         1. ウンタイム/スワード検索装置(半美型)から「ワンタイム/スワード利用申込」をクリックし、次調面で「ソフトトークン」を選択してください、い。         ・利用されるスマートフォンのミメールアドレスが必要となります。         2. スマートフォンのミメールアドレスが必要となります。         2. スマートフォンのミメールアドレスが必要となります。         2. スマートフォンのデブリをインストールしてください。         ・「フシタイム/スワードドブリをインストールしてください。         ・「フシタイム/スワードアブリをインストールしてください。         ・「フシタイム/スワードオーカン」を認知していたださい。         ・「フシタイム/スワードアブリをインストールしてください。         ・「フランタイム/スワードアブリをインストールしてください。         ・「フシタイム/スワードアブリをご知っかった 受信用のメールのリンクからワンタイム/スートクシックイム/スワードを行用のメールのリンクからワンタイム/スートのシックイム/スートクス/金のマードを行用のメールのリンクからフシタイム/スートライム/スワードシストのストールしてください。                                                                                                    | 応込、各種料金の払込み(ペイジー)をご利用の場合<br>フンタイムバスワードの利用方法をご確認のうえ、                                                                                                    | 合、ワンタイムパスワードの登録が必要で<br>ごち望の操作ボタンを押してください。                                                                             | ey.                                                                              |
| 全部状況 (未登録)                                                                                                    | ワンタイムバスワード登録状況                                                                                                    |                                                                                                    |                                                                                  |
| <ul> <li>末登録:ワンタイムパスワードを利用していません。「ワンタイムパスワード利用申込」ボタンからご利用ください。</li> <li>トークン気行者:ワンタイムパスワードを利用していません。「ワンタイムパスワード利用申込」ボタンからざ手続きください。</li> <li>サービス利用中ド・ワンタイムパスワードを利用やす。</li> <li>取得認識は、振込や各種料金の払込み(ペイジー)の内容種認識(振送売了解)に、お客さまのスマートフォンにインストールされたワンタイムパスパアプリに、新込な各種料金の払込み(ペイジー)の内容種認識(振込売了解)に、お客さまのスマートフォンにインストールされたワンタイムパスパアプリンに、気込先で振込を構成とを表示します。その内容を確認・承認のうえ、振込下後さき行います。</li> <li>注意事項</li> <li>ワンタイムパスワードとは、60秒ごとに変化する。「1回復り」の使い増なパスワードです。</li> <li>次美国で「ソフトトークン」と「バードトークン」いずれかを選択していただきます。</li> <li>「ソフトトークン」と「バードトークン」いずれかを選択していただきます。</li> <li>「ソフトトークン」:スマートフォンにインストールしたアプリ上にワンタイムパスワードを表示する方式です。</li> <li>パントトークン」:第四のワンタイムパスワード点気候を使用する方式です。お申込業了後、郵送させていただきます。</li> <li>(スマートフォンをお持ちのお客さま&gt;<br/>「ソフトトークン」:第四のワンタイムパスワード点気候を使用する方式です。お申込業了後、郵送させていただきます。</li> <li>(スマートフォンをお持ちのお客さま&gt;</li> <li>・ワンタイムパスワード検討業里(本美型)から「ワンタイムパスワード利用申込」をクリックし、広美面で「ソフトトークン」を選択してください。</li> <li>・利用されるスマートフォンのミメールアドレスが必要となります。</li> <li>スマートフォンからワンタイムパスワードアプリをインストールしてください。</li> <li>・「フンタイムパスワードド利用申込」の次、レットトークン」を選択してください。</li> <li>・「フンタイムパスワードド利用や込」のクリックイムパスワード検討用のメールのリンクからワンタイムパス</li> </ul>                                                                                                    | 登録状况                                                                                                    | (未登録)                                                                                                    |                                                                                  |
| <ul> <li>注意事項</li> <li>ウンタイム/(スワードとは、60%ごとに変化する、「10回激り」の使い捨てパスワードです。<br/>次素面で「ソフトトークン」と「ハードトークン」いずれかを選択していただきます。</li> <li>「ソフトトークン」:スマートフォンにインストールしたアプリ上にワンタイム/(スワードを表示する方式です。「ハードトークン」:事用のワンタイム/(スワードと広境を使用する方式です。お申込完了後、郵送させていただきます。</li> <li>〈スマートフォンをお持ちのお客さま〉<br/>「ソフトトークン」をご利用ください。ソフトトークンをご利用の場合、よりセキュリティの高い、「取引該証」をご利用いただけます。</li> <li>(手順)</li> <li>ハンタイム/(スワード協定装置(本美型)から「ワンタイム/(スワード利用申込」をクリックし、次装面で「ソフトトークン」を選択してください。</li> <li>・利用されるスマートフォンのEメールアドレスが必要となります。</li> <li>2、スマートフォンからワンタイム/(スワード利用申込」の後、Eメールをお送りしますので、受信したワンタイム/(スワード発行用のメールのリンクからワンタイム/(スワードを利用申込」の後、Eメールをお送りしますので、受信したワンタイム/(スワード発行用のメールのリンクからワンタイム/(スワードを利用申込」の後、Eメールをお送りしますので、受信したワンタイム/(スワード発行用のメールのリンクからワンタイム/(スワードを利用のよールのリンクからワンタイム/(スワードを利用のよールのリンクからワンタイム/(スワードを表示する方法)</li> </ul>                                                                                                    | 【登録: ワンダイムパスワードを利用していません。<br>クンタ石ボ: ワンダイムパスワードの利用体法<br>ナービス利用中: ワンダイムパスワードをご利用中<br>対応疑信: 指しや各種料金の払込み (ペイジー) (<br>アプリに、気気を存起会替などを表示します。そ<br>も引加延らご利用いただくことで、より安全にサー) | 、「ウンタイムバスワード利用申込」ボタ<br>が完了していません。「ウンタイムバス穴<br>です。<br>の内容体部路(振込完了前)に、おるさま<br>の内容を確認、手起のうえ、形込予決さき<br>ビスをご利用いただくことが可能です。 | >ンからご利用ください。<br>>ード利用関始」ボタンからお手続きください。<br>tのスマートフォンにインストールされたウンタイムJ ()<br>と行います。 |
| <ul> <li>ワンタイムバスワードとは、60秒ごとに変化する、「1回激ウ」の使い捨てバスワードです。</li> <li>次美面で「ソフトトークン」と「ハードトークン」いずれかを選択していただきます。</li> <li>(ソフトトークン」と「ハードトークン」いずれかを選択していただきます。</li> <li>(ソフトトークン」:スマートフォンにインストールしたアプリ上にワンタイムバスワードを表示する方式です。</li> <li>(ハードトークン」:専用のワンタイムバスワード生活発きを使用する方式です。お申込完了後、参送させていただきます。</li> <li>(スマートフォンをお持ちのお客さま&gt;         <ul> <li>(ソフトトークン」とご利用ください、ソフトトークンをご利用の場合、よりセキュリティの違い、「取引認証」をご利用いただけます。</li> <li>(手級)</li> <li>(フライムバスワード投充資産業(本美型)から「ワンタイムバスワード利用申込」をクリックし、次美面で「ソフトトークン」を選択してください。</li> <li>利用されるスマートフォンの6メールアドレスが必要となります。</li> <li>スマートフォンの6メールアドレスが必要となります。</li> <li>スマートフォンからワンタイムバスワードアプリをインストールしてください。</li> <li>(ワンタイムバスワード利用申込(スワード利用のメールのリンクからワンタイムバス)</li> </ul> </li> </ul>                                                                                                    | 注意事項                                                                                                    |                                                                                                    |                                                                                  |
| <ul> <li>「ハードトークン」: 第八のウンタイム(スワード生活体を使用する方式です。お中込完了後、郵送させていただきます。</li> <li>〈スマートフォンをお持ちのお客さま〉</li> <li>「ソフトトークン」を活用ください。ソフトトークンをご利用の場合、よりセキュリティの高い、「取引認証」をご利用いただけます。</li> <li>(手順)</li> <li>1. ウンタイム(スワード協定業業(本美型)から「ワンタイム/(スワード利用申込」をクリックし、次美型で「ソフトトークン」を選択してください。</li> <li>・利用されるスマートフォンのEメールアドレスが必要となります。</li> <li>2. スマートフォンのEメールアドレスが必要となります。</li> <li>2. スマートフォンの5ワンタイム)(スワードアブリをインストールしてください。</li> <li>・「ワンタイム)(スワード利用申込)の後、Eメールをお送りしますので、受信したワンタイム)(スワード利用申込)の次、Eメールのリンクからワンタイム)(スワード利用申込)の次、Eメールをお送りしますので、受信したワンタイム)(スワード発行用のメールのリンクからワンタイム)(</li> </ul>                                                                                                    | ワンタイム/(スワードとは、60秒ごとに変化す)<br>次美術で「ソフトトークン」と「ハードトークン」                                                                                                    | 8、「1回用り」の使い捨てバスワードで<br>」いずれかを選択していただきます。                                                                              |                                                                                  |
| くスマートフォンをお持ちのお客さま> (ソフトトークン」をご利用ください、ソフトトークンをご利用の場合、よりセキュリティの高い、「取引設証」をご利用いただけます。 (予請) 1. ワンタイムノ(スワード設定論墨(本美墨)から「ワンタイムノ(スワード利用申込」をクリックし、次語墨で「ソフトトークン」を選択してください。 ・利用されるスマートフォンのEメールアドレスが必要となります。 2. スマートフォンからワンタイムノ(スワードアプリをインストールしてください。 ・「ワンタイムノ(スワード利用申込」の後、Eメールをお送りしますので、受信したワンタイムノ(スワード発行用のメールのリンクからワンタイムノ(、)                                                                                                    | 「ハードトークン」:専用のウンタイムパスワー                                                                                                    | - ルロミアンリエにリンジャムハスリート<br>ド生成験を使用する方式です。お申込完了                                                                           | ·とめぶりのカムです。<br>'後、郵送させていただきます。                                                   |
| <ul> <li>(手順)</li> <li>1. ワンタイムJ(スワード検定業里(本美里)から「ワンタイムJ(スワード利用申込」をクリックし、次美里で「ソフトトークン」を選択してください。</li> <li>・利用されるスマートフォンのEメールアドレスが必要となります。</li> <li>2. スマートフォンからワンタイムJ(スワードアプリをインストールしてください。</li> <li>・「ワンタイムJ(スワード利用申込」の後、Eメールをお送りしますので、受信したワンタイムJ(スワード発行用のメールのリンクからワンタイムJ(</li> </ul>                                                                                                    | <スマートフォンをお持ちのお客さま><br>「ソフトトークン」をご利用ください、ソフトト・                                                                                                    | - クンをご利用の場合、よりセキュリティ                                                                                                  | の高い、「取引認証」をご利用いただけます。                                                            |
| <ol> <li>スマートフォンからワンタイムバスワードアプリをインストールしてください。</li> <li>「ワンタイムバスワード利用申込」の後、Eメールをお送りしますので、受信したワンタイムバスワード発行用のメールのリンクからワンタイムバ</li> </ol>                                                                                                    | (手順)<br>1. ワンタイムパスワード設定美里(本美里)からい。<br>・ 利用されるスマートフォンのEメールアドレスカ                                                                                                    | ら「ワンタイムバスワード利用申込」をク<br>「必要となります。                                                                                      | リックし、次美玉で「ソフトトークン」を選択してくた                                                        |
| スワードアプリをインストールしてください。                                                                                                    | <ol> <li>スマートフォンからワンタイム/(スワードア)</li> <li>「ワンタイム/(スワード利用申込)の後、Eメー</li> </ol>                                                                                         | プリをインストールしてください。<br>・ルをお送りしますので、受信したワンタ                                                                               | イムバスウード発行用のメールのリンクからワンタイム                                                        |
|                                                                                                    | スワードアプリをインストールしてください。                                                                                                    |                                                                                                    |                                                                                  |
| ワンタイムパスワード利用申込 ワンタイムパスワード利用館絵 ワンタイムパスワード利用館絵 ワンタイムパスワード規模含式委員                                                                                                    | スワードアプリをインストールしてください。<br><                                                                                                    |                                                                                                    |                                                                                  |

注意事項をご確認のうえ、「ワンタイムパスワード利用申込」を押してください。

「ワンタイムパスワード利用開始」については、『ワンタイムパスワード利用開始』をご参照ください。

「ワンタイムパスワード利用解除」については、『ワンタイムパスワード利用解除』をご参照ください。

「ワンタイムパスワード認証方式変更」については、『ワンタイムパスワード認証方式変更』をご参照ください。

3 トークンを選択します。

※この画面は表示されない場合があります。その場合は次の手順にお進みください。

|           | 1002                                                                                               |
|-----------|----------------------------------------------------------------------------------------------------|
| トークン発行    | 〒 (選択)                                                                                             |
| トークンの理想を認 | 親兄してください。                                                                                          |
| トークンの道    | 枳                                                                                                  |
| JUR       | ソフトトーウン スマートフォンにインストールしたアプリ上にワンタイムパスワードを表示する方法です。スマートフォンからモインターネットバンキン<br>ダをご利用される場合は、こちらをお満びべださい。 |
| JUR       | 八ードトーウン 専用のワンタイムパスワード生活病を使用する方式です。お申込完了後、郵送させていただきます。                                              |
| 尿る        |                                                                                                    |
|           |                                                                                                    |
|           |                                                                                                    |
|           |                                                                                                    |

ハードトークンの[選択]ボタンを押してください。

|                                      | 回銀行 👷 📟 🥯                                  |                               |      |
|--------------------------------------|--------------------------------------------|-------------------------------|------|
| 合ホーム 残高・版会 指込                        | ・振音・定則・結立 設信・外貨 住宅ローン 各相                   | 18中込・<br>手続き                  |      |
| - of the second second second second |                                            |                               | T501 |
| トークン発行 (ハー)                          | ドトークン発行確認)                                 |                               |      |
| ハードトークン発行確認                          | ードトークン発行発了                                 |                               |      |
| ハードトークンを発行します。<br>確認用パスワードを入力のうえ、    | 「トークンを発行する」ボタンを押してください。                    |                               |      |
| 注意事项                                 |                                            |                               |      |
| (1) ハードトークンは銀行和                      | 8出の住所に報送させていたださます。到着まで1〜2                  | 透気かかります。                      |      |
| (2) 統行屬出住所が現住所と                      | と異なる場合、ハードトークンを修送することができま                  | せん、住所変更をおこなってからお申込ください。       |      |
| (3) ウンタイムバスワード<br>フォンからのログインなどの3     | (ハードトークン)利用発始後は、ハードトークンがあ<br>S取引きご利用できません。 | 洋元にない場合は、インターネットバンキングの担込やスマート | •    |
| (4) 郵送したハードトーク)                      | に初期不良、不具合が生じている場合は、当行百口で                   | 副原させていただき、代替品を改めて報道させていただきます。 |      |
| (5) ハードトークンの総先の                      | >盗路に通われた場合は、まずヘルプデスクまでご連邦                  | ください。その後、ハードトークンの再発行をご希望の場合   |      |
| は、載者の旅行窓口でお手続き                       | きをさせていただきます。なお、再発行には当行所定の                  | 9手数料がかかります。                   |      |
|                                      |                                            |                               |      |
|                                      |                                            |                               |      |
| e                                    |                                            |                               | *    |
| 「確認印バスワードの入す                         | 1                                          |                               |      |
| Transfer of the Transfer             |                                            |                               | -    |
| (永和) 引                               | 認用//スワード 図 ソフトウェアキーボードを使<br>(※共発設学4~6月)    | 用して入力する                       |      |
|                                      |                                            |                               |      |

注意事項をご確認のうえ、確認用パスワードを入力し、[トークンを発行する]ボタンを押してください。

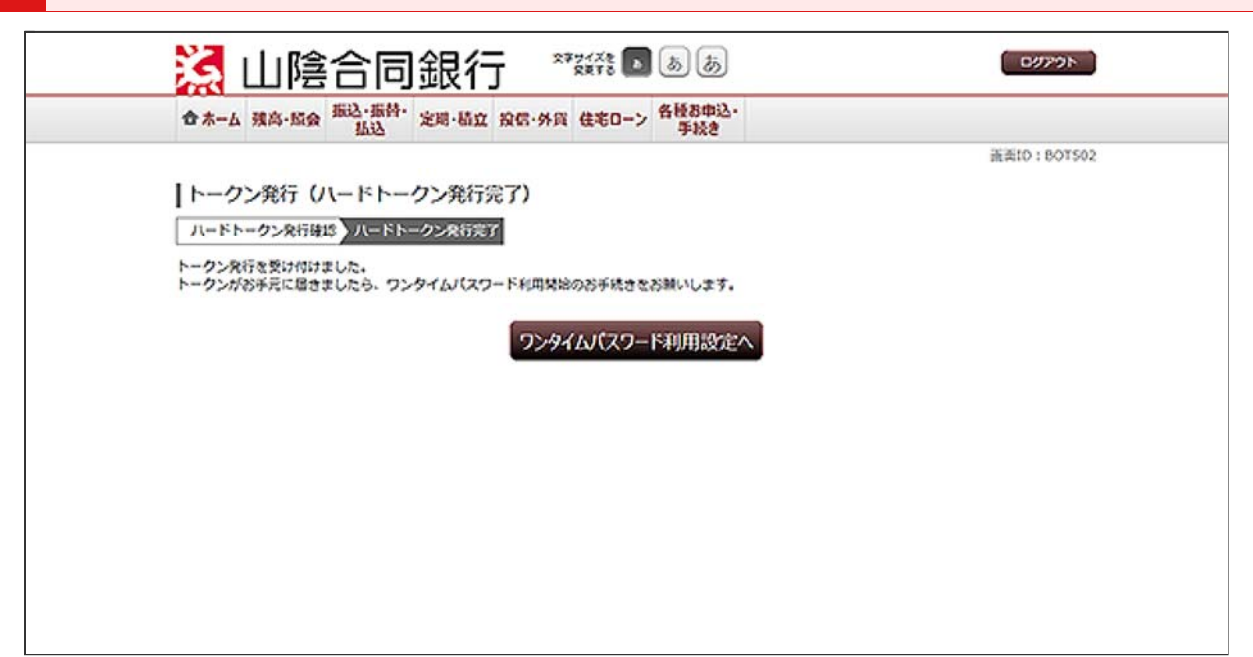

ハードトークンは銀行届出住所へ郵送します。

お手元に届きましたら、パソコンから『ワンタイムパスワード利用開始』を行ってください。

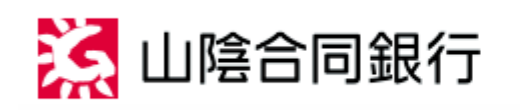

ごうぎんインターネットバンキング ご利用ガイド

ワンタイムバスワードの設定

【ワンタイムパスワード(ハードトークン) ご利用開始までの2ステップ】

| Step 1 | パソコンからごうぎんインターネットバンキングにログインし、『各種お申込・手続き』 - 『ワン<br>タイムパスワード・取引認証申請』 - <mark>『ワンタイムパスワード利用申込』</mark> から、『ハードトーク<br>ン』を選択し、利用申込を行います。 |
|--------|----------------------------------------------------------------------------------------------------|
| Step 2 | ハードトークンがお手元に届きましたら、パソコンからごうぎんインターネットバンキングにログ<br>インし、ワンタイムパスワード利用開始を行います。                                                           |

ハードークンの場合

パソコンから「ごうぎんインターネットバンキング」にログインし、利用開始登録を行います。 お手元に、当行から郵送したハードトークンをご用意ください。 ワンタイムパスワードの画面を表示します。

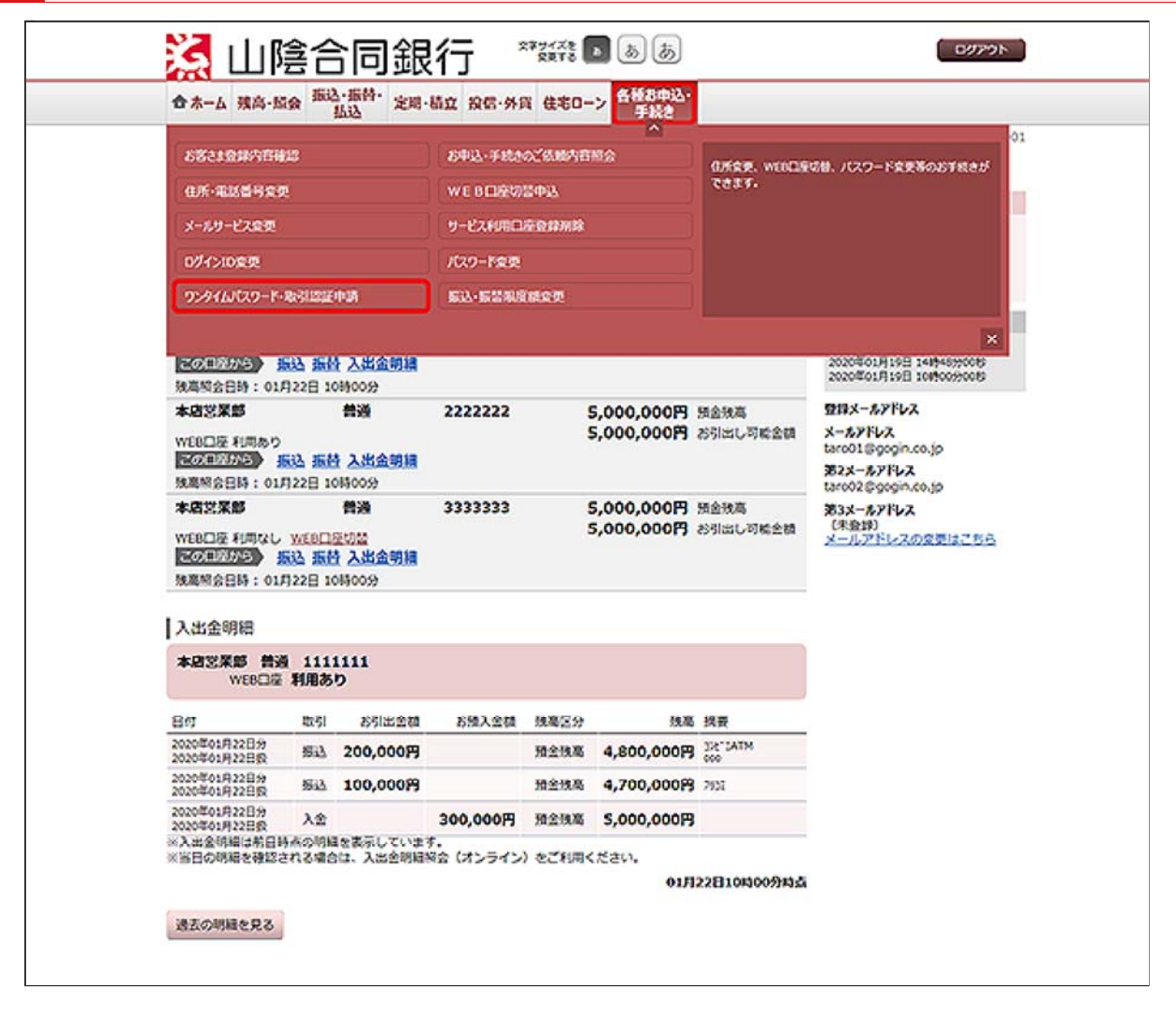

メニューエリアの[各種お申込・手続き]タブを押し、サブメニューの[ワンタイムパスワード・取引認 証申請]ボタンを押してください。

| 合木-ム 残高-                                                                                                    | 版会 指达·振特·                                                                                                    | 定用·结立 投信                                                                                                    | ·外貨 住宅口-:                                                                                                    | 各種お申込・<br>手続き                                                                                                    |                                                                            |                                 |
|----------------------------------------------------------------------------------------------------|----------------------------------------------------------------------------------------------------|----------------------------------------------------------------------------------------------------|----------------------------------------------------------------------------------------------------|----------------------------------------------------------------------------------------------------|----------------------------------------------------------------------------|---------------------------------|
|                                                                                                    |                                                                                                    |                                                                                                    |                                                                                                    |                                                                                                    |                                                                            | 正共1D:00P00                      |
| ワンタイム                                                                                                    | スワード利用                                                                                                    | 設定                                                                                                    |                                                                                                    |                                                                                                    |                                                                            |                                 |
| 振込、各種料金の思<br>ワンタイムバスワー                                                                                                    | 込み(ペイジー) き<br>ドの利用方法をご辞                                                                                                    | ご利用の場合、ワン<br>目的のうえ、ご希望の                                                                                                    | タイムパスワードの<br>操作ボタンを押し                                                                                                    | の登録が必要です。<br>てください。                                                                                                    |                                                                            |                                 |
| ワンタイムバ                                                                                                    | スワード登録状                                                                                                    | 2                                                                                                    |                                                                                                    |                                                                                                    |                                                                            |                                 |
|                                                                                                    |                                                                                                    | 登録状况 卜一公                                                                                                    | フン発行済                                                                                                    |                                                                                                    |                                                                            |                                 |
| 未登録:ワンタイム<br>トークン発行済:ワ<br>サービス和用中:ワ                                                                                                    | バスワードを利用し<br>シタイムバスワート<br>シタイムバスワート                                                                                                    | 、ていません、「ワン<br>「の利用禁忌が完了し<br>「をご利用中です。                                                                                                    | タイムバスワード!<br>ていません。「ワ                                                                                                    | 利用申込」ボタンからご利<br>ンタイムパスワード利用制                                                                                                    | 1用ください。<br>Bial ボタンからお手続きくだる                                               | in.                             |
| 取引認証の利用                                                                                                    | 用状況                                                                                                    |                                                                                                    |                                                                                                    |                                                                                                    |                                                                            |                                 |
| (                                                                                                    |                                                                                                    | 和明秋光 取引出                                                                                                    | 認証あり                                                                                                    |                                                                                                    |                                                                            |                                 |
| 取引認証は、振込や<br>アプリに、振込先や<br>取引認証をご利用い                                                                                                    | 各種料金の払込み<br>振込金額などを表示<br>ただくことで、より                                                                                                    | (ペイジー) の内容確<br>(します。その内容を<br>)安全にサービスをご                                                                                                    | 総時(振込完了航)<br>確認・承認のうえ、<br>利用いただくことが                                                                                       | に、お客さまのスマート<br>- 振込手続きを行います。<br>が可能です。                                                                                                    | マネンにインストールされたり                                                             | コンタイムバスワー                       |
| トークン情報                                                                                                    |                                                                                                    |                                                                                                    |                                                                                                    |                                                                                                    |                                                                            |                                 |
|                                                                                                    | \$                                                                                                    | リアル番号 1234                                                                                                    | 56789                                                                                                    | Han ()                                                                                                    |                                                                            |                                 |
|                                                                                                    |                                                                                                    | MAGNOR LULA                                                                                                    | 年01月21日 10                                                                                                    | IN(UU)                                                                                                    |                                                                            |                                 |
| 注意事项                                                                                                    |                                                                                                    | -                                                                                                    | 年01月21日 10                                                                                                    | ING 0 0 27                                                                                                    |                                                                            |                                 |
| 注意事項                                                                                                    | - 520 600                                                                                                    | ACCARTS (1)                                                                                                    | 9201, <b>0201</b> ,10                                                                                                    | 1/20-kpt                                                                                                    |                                                                            |                                 |
| 注意事項<br>ワンタイムバスワ<br>次当美で「ソフト                                                                                                    | ードとは、60ねこ<br>トークン」と「ハー                                                                                                    | とに変化する、「1」<br>ドトークン」いずれ                                                                                                    | 第01月21日 10<br>回復り」の使い語<br>かを選択していたが                                                                                       | い(スワードです。<br>ささます。                                                                                                    |                                                                            | 2                               |
| 注意事項<br>ワンタイム/スワ<br>次音素で「ソフト<br>「ソフトトークン<br>「ハードトークン                                                                                                    | ードとは、60秒ご<br>トークン」と「ハー<br>」:スマートフォン<br>」:専用のワンタイ                                                                                                    | さに変化する。「11<br>ドトークン」いずれ<br>にインストールした<br>ムパスワード生成境                                                                                                  | 第01月21日 10<br>回帰り」の使い給い<br>かを選択していたが<br>アプリ上にワンター<br>を使用する方式でい                                                            | にパスワードです。<br>こさます。<br>イムパスワードを表示する<br>5、お申込完了後、郵送さ                                                                                                    | あ式です。<br>せていただきます。                                                         |                                 |
| 注意事項<br>ワンタイム/(スワ<br>次面面で「ソフト<br>「ソフトトークン<br>「パードトークン<br>くスマートフォン<br>「ソフトトークン                                                                                                    | ードとは、60秒ご<br>トークン」と「ハー<br>」:スマートフォン<br>」:専用のワンタイ<br>をお待ちのお客さま<br>」をご利用ください                                                                                                    | そに変化する。「11<br>ドトークン」いずれ<br>にインストールした<br>ムバスワード生活場<br>ン<br>、ンフトトークンを                                                                                | 第01月21日10<br>回場り」の使い値で<br>かを選択していたた<br>アプリ上にワンター<br>を使用する方式です<br>ご利用の場合、より                                                | にしての<br>にしての<br>にしての<br>しての<br>しての<br>しての<br>しての<br>しての<br>しての<br>しての                                                                                                    | .方式です。<br>せていただきます。<br>「取引取注」をご利用いただけま                                     | :7.                             |
| 注意事項<br>ウンタイム/(スワ<br>次 ※ まで「ソフト<br>「ソフトトークン<br>「ハードトークン<br>「ソフトトークン<br>「ソフトトークン<br>「ソフトトークン<br>「ソフトトークン<br>「ソフトトークン<br>「ソフトトークン                                                                                                    | <ul> <li>ドとは、60秒ご</li> <li>トークン」と「ハー</li> <li>」: スマートフォン</li> <li>」: 専用のワンタイ</li> <li>をお待ちのお客さま</li> <li>」をご利用ください</li> <li>スワード段支援系(</li> </ul>                                    | (とに変化する、「1)<br>ドトークン」いずれ<br>にインストールした<br>ムノ(スワード生活機<br>(><br>、、ソフトトークンを<br>(本画書)から「ワン                                                              | 単の1月21日 10<br>回復り」の使い場合<br>かを選択していたが<br>アプリ上にワンタ・<br>を使用する方式でき<br>ご利用の場合、より<br>タイムノ(スワード)                                 | にして、<br>にして、<br>にして、<br>について、<br>について、<br>たって、<br>たって、<br>て<br>たって、<br>たって、<br>たって、<br>たって、<br>たって、<br>たって、<br>たって、<br>たって、<br>たって、<br>たって、<br>たって、<br>たって、<br>て<br>たって、<br>たって、<br>たって、<br>たって、<br>たって、<br>たって、<br>たって、<br>たって、<br>たって、<br>たって、<br>たって、<br>たって、<br>たって、<br>たって、<br>たって、<br>たって、<br>たって、<br>たって、<br>たって、<br>たって、<br>たって、<br>たって、<br>たって、<br>たって、<br>たって、<br>たって、<br>たって、<br>たって、<br>たって、<br>たって、<br>たって、<br>たって、<br>たって、<br>たって、<br>たって、<br>たって、<br>た<br>て<br>た<br>て<br>た<br>て<br>た<br>て<br>て<br>て<br>た<br>て<br>て<br>て<br>て<br>て<br>て<br>て<br>て<br>て<br>て<br>て<br>て<br>て | の式です。<br>っていただきます。<br>「取引総証」をご利用いただけま<br>次函表で「ソフトトークン」を                    | です。<br>(調用してくださ                 |
| 注意事項<br>ウンタイム/(スワ<br>次面面で「ソフトトークン<br>「ソフトトークン<br>「ハードトークン<br>「メフトトークン<br>「メフトトークン<br>「メフトトークン<br>「メフトトークン<br>「メフトトークン<br>「メフトトークン<br>「メフトトークン<br>「メフトトークン<br>「シフトトークン<br>「シフトトークン<br>「シフトトークン<br>「シフトトークン<br>「シフトトークン<br>「ハードトークン<br>「シフトトークン<br>「ハードトークン<br>「シフトトークン<br>「ハードトークン<br>「シフトトークン<br>「シフトトークン<br>「ハードトークン<br>「シフトトークン<br>「ハードトークン<br>「シフトトークン<br>「ハードトークン<br>「シフトトークン<br>「ハードトークン<br>「シフトトークン<br>「シフトトークン<br>「ハードトークン<br>「シフトトークン<br>「ハードトークン<br>「シフトトークン<br>「シフトトークン<br>「ハードトークン<br>「シフトトークン<br>「ハードトークン<br>「シフトトークン<br>「シフトトークン | <ul> <li>ドとは、60秒ご</li> <li>トークン」と「ハー</li> <li>」、スマートフォン</li> <li>」、専用のワンタイ</li> <li>を芯粉帯のが客さま</li> <li>」をご利用ください</li> <li>スワード設定画面(</li> <li>トフォンのモメー,</li> </ul>                   | (とに変化する、「1)<br>ドトークン」いずれ<br>にインストールした<br>ムノ(スワード生活場<br>、<br>、<br>、<br>、<br>、<br>、<br>、<br>、<br>、<br>、<br>、<br>、<br>、<br>、<br>、<br>、<br>、<br>、<br>、 | 第01月21日10<br>回復り」の使い約1<br>かを選択していたが<br>アプリ上にワンター<br>を使用する方式で1<br>ご利用の場合、より<br>タイムパスワード3<br>よります。                          | (パスワードです。<br>さきます。<br>イムパスワードを表示する<br>5、お申込完了後、郵送さ<br>)セキュリティの高い、「<br>※同申込」をクリックし、                                                                                                    | .方式です。<br>せていただきます。<br>「取引取狂」をご利用いただけま<br>次盃面で「ソフトトークン」を                   | :す.<br>30Rしてくださ                 |
| 注意事項<br>フンタイム/(スワ<br>次訴まで「ソフト<br>「ソフトトークン<br>「ハードトークン<br>「ハードトークン<br>(子順)<br>1. ワンタイム/(<br>い,<br>・和周されるスマ<br>2. スマートフォ<br>・「ワンタイム/(<br>スワードアプリを                                                                                                    | ードとは、60秒ご<br>トークン」と「ハー<br>」:スマートフォン<br>」:専用のワンタイ<br>をお持ちのお客さま<br>」をご利用ください<br>スワード設定画玉(<br>ートフォンのモメー)<br>ンからワンタイムパ<br>スワード利用中込」<br>インストールしてく                                        | (とに変化する、「1)<br>ドトークン」いずれ<br>にインストールした<br>(ム)(スワード生活発<br>い、ソフトトークンを<br>(本画書)から「ワン<br>ルアドレスが必要され<br>(スワードアブリをイ)<br>(スワードアブリを引<br>ださい。                | 単の1月21日10<br>認識り」の使い語<br>かを選択していたが<br>アプリ上にワンター<br>を使用する方式でい<br>ご利用の場合、よい<br>タイムパスワード<br>いります。<br>ンストールしてくれ<br>いりますので、受   | はしいフラードです。<br>さます。<br>イムパスワードであ示する<br>チ、お中込完了後、多送さ<br>シセキュリティの高い、<br>一<br>は国中込」をクリックし、<br>ささい。<br>ささい。                                                                                                    | カ式です。<br>さていただきます。<br>(取引取証) をご利用いただけま<br>次変面で「ソフトトークン」を<br>ード発行用のメールのリンクか | です。<br>*連択してくださ<br>6ワンタイムバ      |
| 注意事項<br>ウンタイム/(スワ<br>次当まで「ソフト<br>「ソフトトークン<br>「ハードトークン<br>「ソフトトークン<br>「ソフトトークン<br>(予用)<br>1. ワンタイム/(<br>い,<br>・ 利用されるスマ<br>2. スマートフォン<br>・「ワンタイム/(<br>スワードアプリを<br>・                                                                                                    | <ul> <li>ドとは、60秒ご</li> <li>トークン」と「ハー</li> <li>」:専用のワンタイ</li> <li>をお待ちのお客さま</li> <li>シボラ相片ください</li> <li>スワード段支護者</li> <li>トフォンのEメー、</li> <li>ンからワンタイム川</li> <li>インストールしてく</li> </ul> | ************************************                                                                                                    | 単の1月21日10<br>回復り」の使い約<br>かを選択していたが<br>アプリ上にウンター<br>を使用する方式でき<br>ご利用の場合、より<br>タイムパスワード等<br>よります。<br>シストールしてくり<br>5りしますので、受 | はしいファ<br>にし、ファードです。<br>さきます。<br>イムノ(スワードを表示する<br>チ、さ申込完了後、参送さ<br>シセキュリティの高い、<br>一<br>「四申込」をクリックし、<br>ここい。<br>さこい。                                                                                                    | の式です。<br>さていただきます。<br>「取引取証」をご利用いただけま<br>次盃面で「ソフトトークン」を<br>ード発行用のメールのリンクか  | :す.<br>:道沢してくださ<br>らワンタイムパ<br>, |

「ワンタイムパスワード利用開始」を押してください。

「ワンタイムパスワード利用申込」については、『ワンタイムパスワード利用申込』をご参照ください。

「ワンタイムパスワード利用解除」については、『ワンタイムパスワード利用解除』をご参照ください。

「ワンタイムパスワード認証方式変更」については、『ワンタイムパスワード認証方式変更』をご参照ください。

| ◆大 建立, 彩云 振込·振替· 安田, 林                                          | 1 10 F. M. F. ANT | 各種お申込・           |                      |
|-----------------------------------------------------------------|-------------------|------------------|----------------------|
| A West with this west and                                       | 4 mm-9714 12-00-7 | 手続き              |                      |
|                                                                 |                   |                  | 重卖tD:80X50           |
| ワンタイムバスワード利用開始                                                  |                   |                  |                      |
| ハードトークンの利用開始登録 利用某絵手法                                           | E77               |                  |                      |
| 新述でお送りしたハードトークンに記載されている<br>うえ、「利用発品する」ボタンを押してください。<br>シリアル番号の入力 | シリアル番号(裏美9桁の番     | 号) とワンタイムバスワード ( | 表美淡晶に表示される6桁の番号)を入力。 |
| [必須] シリアル語号<br>(半角数字が3)                                         | 123456789         |                  |                      |
| ワンタイムパスワードの入力                                                   |                   |                  |                      |
| (4歳回) ワンタイムバスワード<br>(※売回765)                                    |                   |                  |                      |
| 申认                                                              | 2を中止する            | 利用開始する           |                      |

トークン裏面のシリアル番号と、トークン表面の液晶画面に表示されているワンタイムパスワードを 入力して、[利用開始する]ボタンを押してください。

4 ワンタイムパスワードの利用開始登録が完了しました。

以後、お取引を行う際に、スマートフォンからログインする際にもワンタイムパスワードの入力が必要となります。

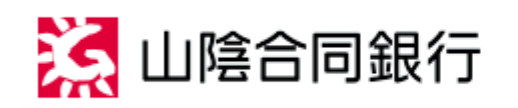

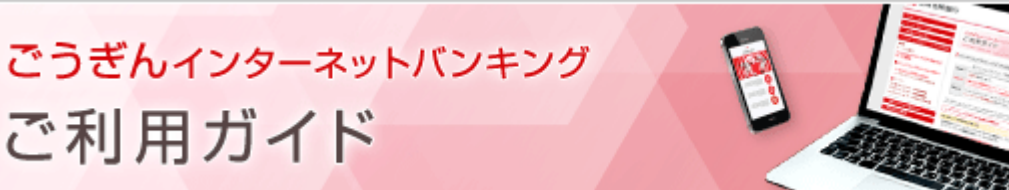

ワンタイムパスワードの設定

ワンタイムパスワード利用解除

利用解除をすると、パソコンでのお取引、スマートフォンからごうぎんインターネットバンキングへのログインができなくなりますので、ご注意ください。

別のスマートフォンへ新たにワンタイムパスワードを設定される場合は、利用解除後改めて新しいス マートフォンにて『ワンタイムパスワード利用申込』以降のお手続きを行ってください。

再度ワンタイムパスワードを利用する場合は、ワンタイムパスワード利用解除のお手続きから一定時間 経過後、ワンタイムパスワードの申請を行い、ご利用するスマートフォンにワンタイムパスワードアプリを ダウンロードしてください。

お手元にワンタイムパスワードアプリを起動させたスマートフォンをご用意のうえ、パソコンからごうぎんイ ンターネットバンキングにログインしてください。 ワンタイムパスワードの画面を表示します。

| COLO - DISPOSICI                      | 219            |                      | 10003.0510              | ~~                  | -                                                                                                    |                         |                                                |  |  |
|---------------------------------------|----------------|----------------------|-------------------------|---------------------|----------------------------------------------------------------------------------------------------|-------------------------|------------------------------------------------|--|--|
| 45-225825                             |                | WE BEISHINGS         |                         |                     | 信所変更、WEB口座切替、パスワード変更等のお手続きが<br>できます。                                                                                                    |                         |                                                |  |  |
| 02-4889-52                            | g.             |                      |                         | W C DLIZEWIGHTS     |                                                                                                    |                         |                                                |  |  |
| メールサービス変更                             |                |                      | 9-EXEMILARD             |                     |                                                                                                    |                         |                                                |  |  |
| 0%1>10変更                              |                |                      | /(スタード変更                |                     |                                                                                                    |                         |                                                |  |  |
| 9591W029-K                            | -8:31222       | 43 <b>5</b>          | \$53-\$51985            | (827)               |                                                                                                    |                         |                                                |  |  |
|                                       |                |                      |                         |                     |                                                                                                    |                         |                                                |  |  |
| たの田があら<br>秋海村会日時:01                   | 版达 版<br>月22日 1 | ト 入出金明編 の時00分        |                         |                     |                                                                                                    |                         | 20204019198 149489008<br>20204019198 109009008 |  |  |
| 本启営業部                                 |                | 普通                   | 2222222                 | 2222222 5,000,000円  |                                                                                                    | 預金號高                    | 登録メールアドレス                                      |  |  |
| WE8日夜 利用あり                            |                |                      | 5,000,000P3             |                     | S引出し可能会語<br>メールアドレス<br>tarc01回gogin.co.jp                                                                                                    |                         |                                                |  |  |
| 秋嘉州合日時:01                             | 月22日 1         | 9 人齿鱼明植<br>0時00分     |                         |                     |                                                                                                    |                         | 第2メールアドレス                                      |  |  |
| 本店艺采録                                 |                | 普通                   | 3333333 5,000,000円 預金改高 |                     |                                                                                                    | 預金残高                    | 33X-17142                                      |  |  |
| WEBD & FURGE                          | WEBL           | WEBLIEWS             |                         | 5,000,000円 約引出し初輸金額 |                                                                                                    | (朱登録)<br>メールアドレスの変更はごちら |                                                |  |  |
| · · · · · · · · · · · · · · · · · · · | 月22日 1         | 9 人齿盆明稿 0時00分        |                         |                     |                                                                                                    |                         |                                                |  |  |
| 入出金明細                                 |                |                      |                         |                     |                                                                                                    |                         |                                                |  |  |
| 本語文采题 音5<br>WEB口篇                     | 個 111<br>日本    | 5<br>5               |                         |                     |                                                                                                    |                         |                                                |  |  |
| 80                                    | 取引             | 影引出金額                | 方领入金额                   | 残寒区分                | 热潮                                                                                                    | 线要                      |                                                |  |  |
| 2020年01月22日分<br>2020年01月22日段          | 53             | 200,000円             |                         | 預金铁高                | 4,800,000円                                                                                                    | MTAL SC                 |                                                |  |  |
| 2020年01月22日分<br>2020年01月22日段          | 543            | 100,000              |                         | 預金換高                | 4,700,0008                                                                                                    | 7951                    |                                                |  |  |
| 2020年01月22日分                          | 入会             |                      | 300,000円                | 预会铁路                | 5,000,000円                                                                                                    |                         |                                                |  |  |
| ×入出金明編は約日                             | 時点の明日          | 1を表示していま<br>11、入出金明時 | す。<br>8余(オンライン          | ) きご利用<             | (ださい。                                                                                                    |                         |                                                |  |  |
| 第日の認知を確認                              |                |                      |                         |                     | College State To The State State Sta |                         |                                                |  |  |

メニューエリアの[各種お申込・手続き]タブを押し、サブメニューの[ワンタイムパスワード・取引認 証申請]ボタンを押してください。

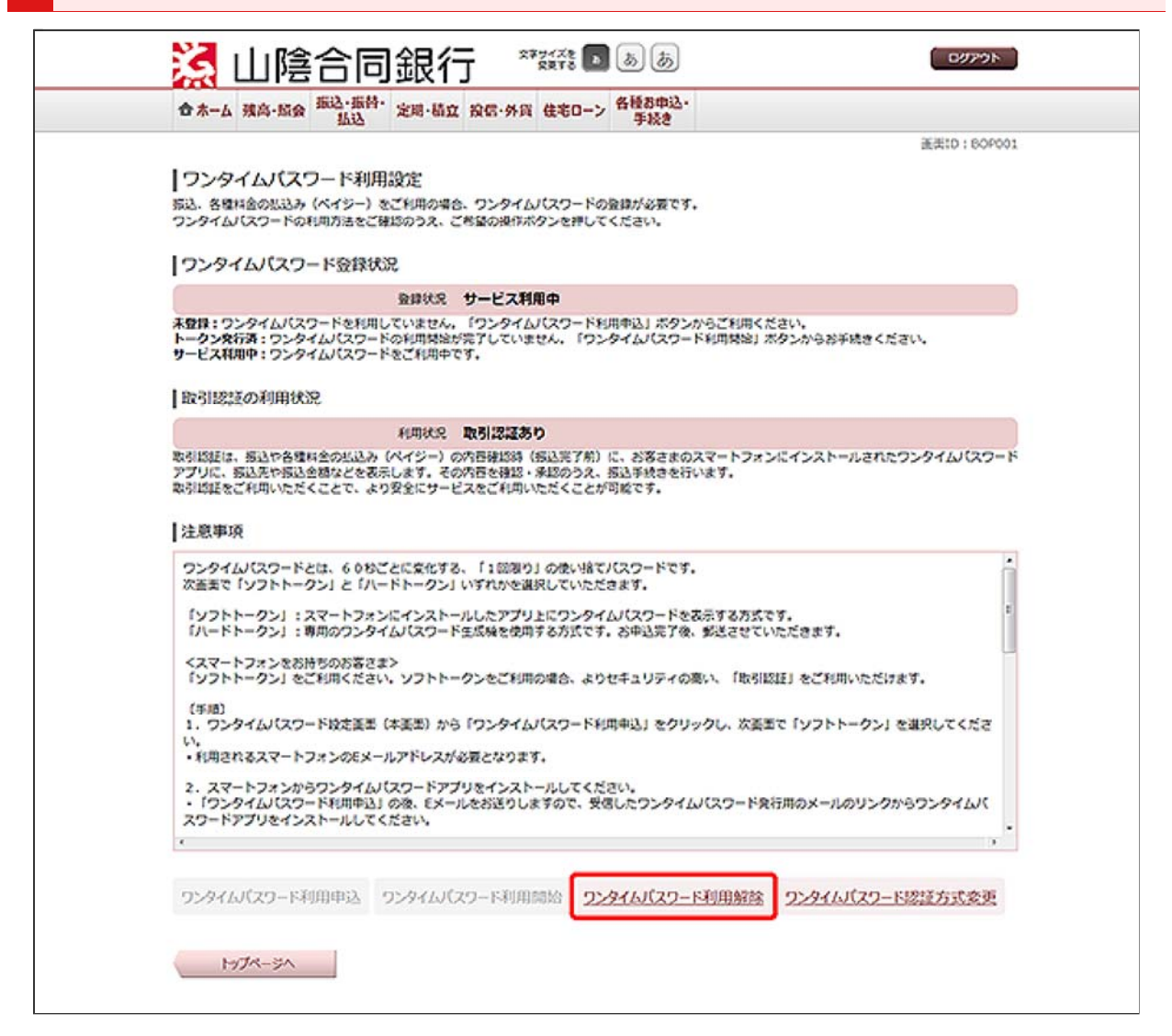

「ワンタイムパスワード利用解除」を押してください。

「ワンタイムパスワード利用申込」については、『ワンタイムパスワード利用申込』をご参照ください。

「ワンタイムパスワード利用開始」については、『ワンタイムパスワード利用開始』をご参照ください。

「ワンタイムパスワード認証方式変更」については、『ワンタイムパスワード認証方式変更』をご参 照ください。

| 日本-四 建四-加致                              | 出达 定则-                                                                                                    | 适立 投信·外貨                                                                                          | 住宅ローン「                                                | 手続き                                       |                                       | 11 X ID + 0.0000 |
|-----------------------------------------|----------------------------------------------------------------------------------------------------|---------------------------------------------------------------------------------------------------|-------------------------------------------------------|-------------------------------------------|---------------------------------------|------------------|
| ワンタイムバスワ<br>利用約3893 利用約<br>ワンタイムバスワードを) | 2-ド利用解除<br>#元7<br>、<br>かのうえ、「解除する                                                                           | (利用解除確認<br>5) ボタンを押してく                                                                            | !)<br><ださい.                                           |                                           |                                       | H2010 : 00500    |
|                                         | ご注意<br>・ ワンタイム/(2)<br>市設用度額30万<br>・ 市度ワンタイム<br>ムジ次のとおり1<br>(1) 0:30~4<br>~0:300場合<br>・ ワンタイム/(2)<br>ソフトトークン | ワードの利用解除後<br>円段の場合であって<br>パスワードのお中込。<br>異なります。<br>8:10の場合 8:3<br>0:33頃<br>ワードの利用解除後<br>の取引認証が無効に/ | は、<br>「も自動的に307<br>みをご希望の場<br>30頃、(2)8<br>ほ、<br>なります。 | 円まで引き下げます<br>8は、中込が可能と<br>: 10~20 : 50の埋け | 2289255 FLAMBRAT<br>9 MA30938. (3) 20 | 195012<br>9 : 50 |
| 929761(29-                              | - ドの入力                                                                                                    |                                                                                                   |                                                       |                                           |                                       |                  |
| (330)                                   | ワンタイムパスワー<br>(#角取)                                                                                          | P                                                                                                 |                                                       |                                           |                                       |                  |
|                                         | 6                                                                                                    |                                                                                                   |                                                       | A 1000 - 10 - 10                          |                                       |                  |

ワンタイムパスワードを入力し、[解除する]ボタンを押してください。

4 ワンタイムパスワードの利用解除が完了しました。

別のスマートフォンへ新たにワンタイムパスワードを設定される場合は、ワンタイムパスワード利 用解除のお手続きから一定時間経過後に、お手続きが可能となります。

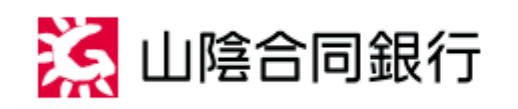

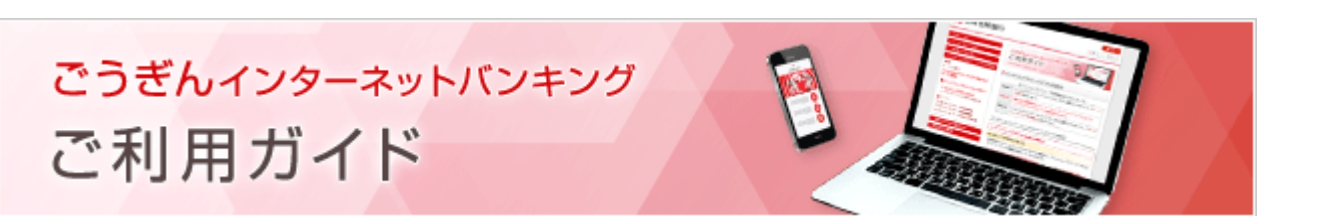

ワンタイムバスワードの設定

ワンタイムパスワード認証方式変更

パソコンでのお取引において、ワンタイムパスワードの認証の有無を変更することができます。

この手順で「認証なし」に変更しても、スマートフォンでお取引をする際は、引き続きワンタイムパスワードによる認証を行います。

お手元にワンタイムパスワードアプリを起動させたスマートフォンをご用意のうえ、パソコンからごうぎんインターネットバンキングにログインしてください。

1 ワンタイムパスワードの画面を表示します。

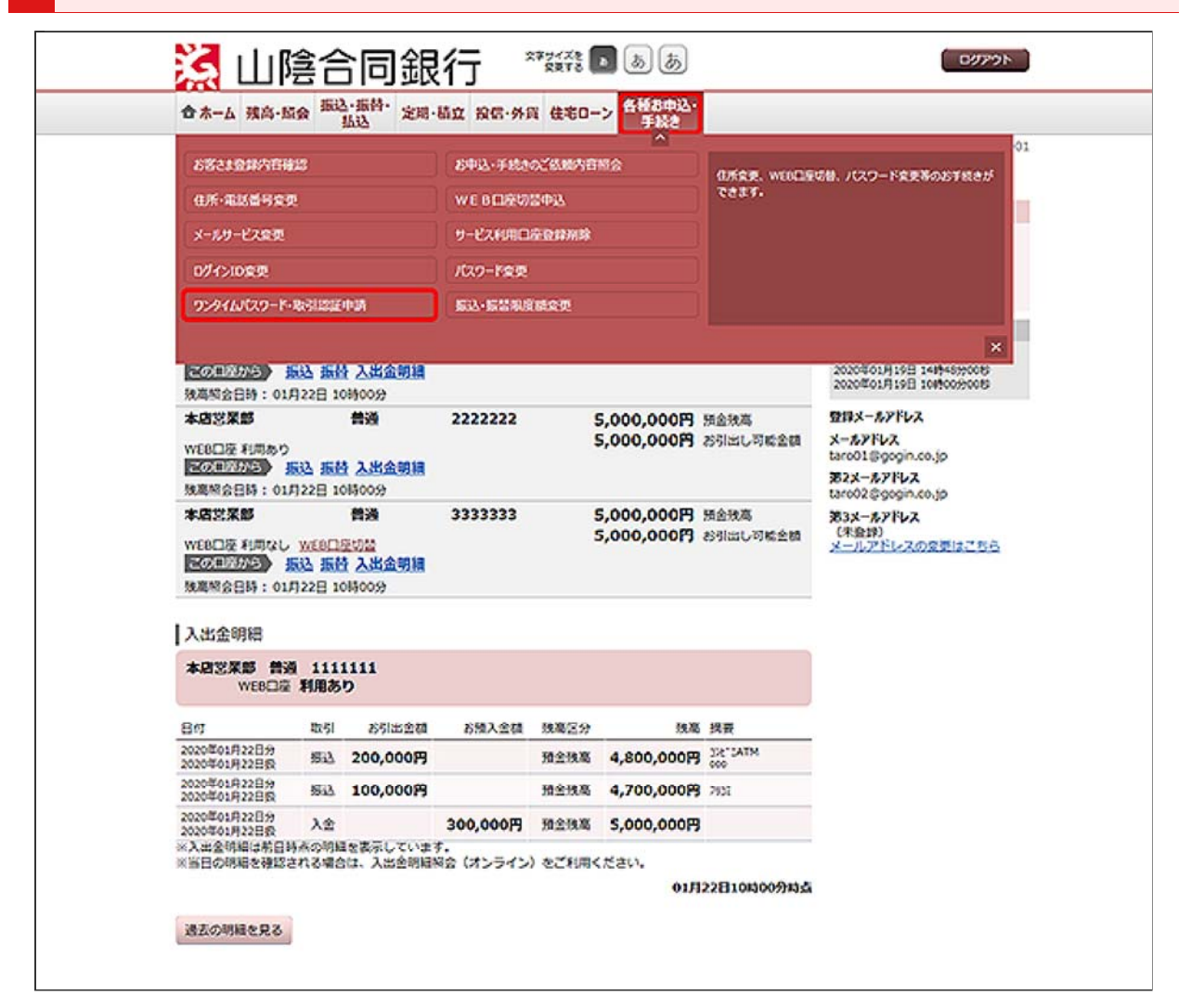

メニューエリアの[各種お申込・手続き]タブを押し、サブメニューの[ワンタイムパスワード・取引認 証申請]ボタンを押してください。

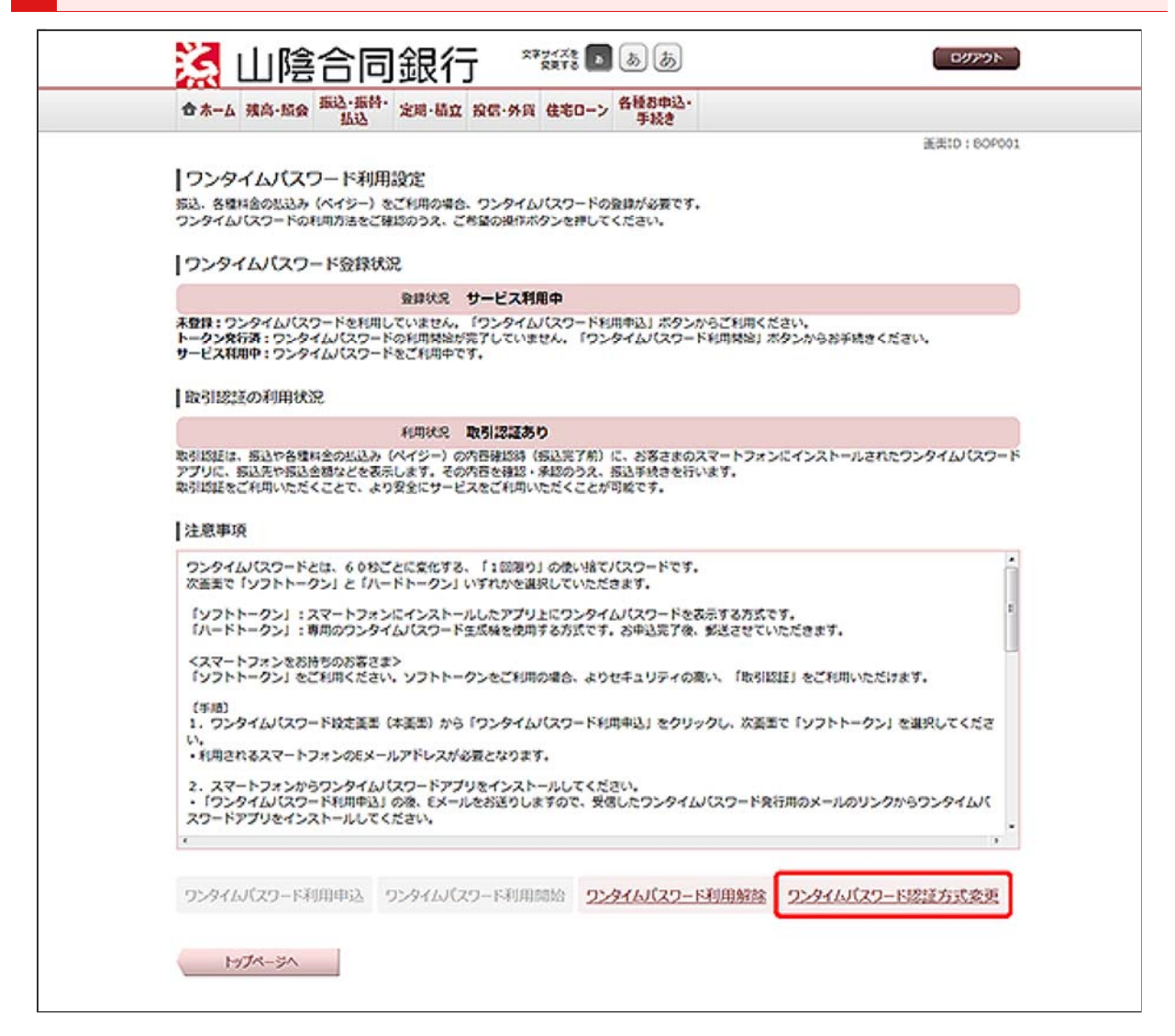

「ワンタイムパスワード認証方式変更」を押してください。

「ワンタイムパスワード利用申込」については、『ワンタイムパスワード利用申込』をご参照ください。

「ワンタイムパスワード利用開始」については、『ワンタイムパスワード利用開始』をご参照ください。

「ワンタイムパスワード利用解除」については、『ワンタイムパスワード利用解除』をご参照ください。

| 1000                            | 年期10-9000 年期10-9000                                          |
|---------------------------------|--------------------------------------------------------------|
|                                 | (*) *)                                                       |
| ワンダイム/スクート認証方式変更(変更内容           | \$A)]]                                                       |
| 変更内容入力<br>文更内容描述<br>)変更完了       |                                                              |
| ワンタイムパスワードの認証方式を選択のうえ、「次へ」ボタンを注 | :押してください。                                                    |
| 取引認証の利用                         |                                                              |
| 変更前 取引認証あり                      | ŋ                                                            |
| (必須) 家要後<br>③ 取引認証<br>④ 取引認証    | 送おり                                                          |
| 「取引認証を利用する」に変更                  | 更される方は必ずご確認ください。<br>Androide.DDLFの測まです。<br>Emp. br Streamed. |

認証方式を選択し、[次へ]ボタンを押してください。

4 変更を確定します。

| 香木-ム 残高·质爱。  | 払込 定期·插立 投信·外貨 住宅口-                                                                                               | 手続き                                           |          |
|--------------|----------------------------------------------------------------------------------------------------|-----------------------------------------------|----------|
|              |                                                                                                    |                                               | 逝美10:800 |
| 52976125     | - 下認証方式変更(変更内容確認)                                                                                                 |                                               |          |
| 変更内容入力 変更内容  | 自动 安見完了                                                                                                    |                                               |          |
| 入力内容をご確認のうえ、 | シンタイムバスワードを入力し、「変更を確定する                                                                                           | 」ボタンを押してください。                                 |          |
| 認証方式の変更      |                                                                                                    |                                               |          |
|              | 全更約 取引認証あり                                                                                                    |                                               |          |
|              | 変更後、取引認証なし                                                                                                    |                                               |          |
| 222976J(22-  | アプリを最新のパージョンにアップデートす:<br>す。<br>・ ワンタイムパスワードアプリのアイコンで、1<br>ご利用いただけるパージョンかご確認いただ<br>す。<br>ワンタイムパスワードアプリが最新の<br>ドの入力 | 50表がありま<br>わうには近方式を<br>(事が可能で<br>パージョンであることを確 |          |
| (8%) 7       | ンタイム/(スワード<br>(半角取列)                                                                                              |                                               |          |
|              |                                                                                                    | WWW + Manager                                 | 1        |

内容をご確認のうえ、ワンタイムパスワードを入力し、[変更を確定する]ボタンを押してください。

5 ワンタイムパスワードの認証方式の変更が完了しました。